# **SimMan** 3G Trauma

Guia do usuário

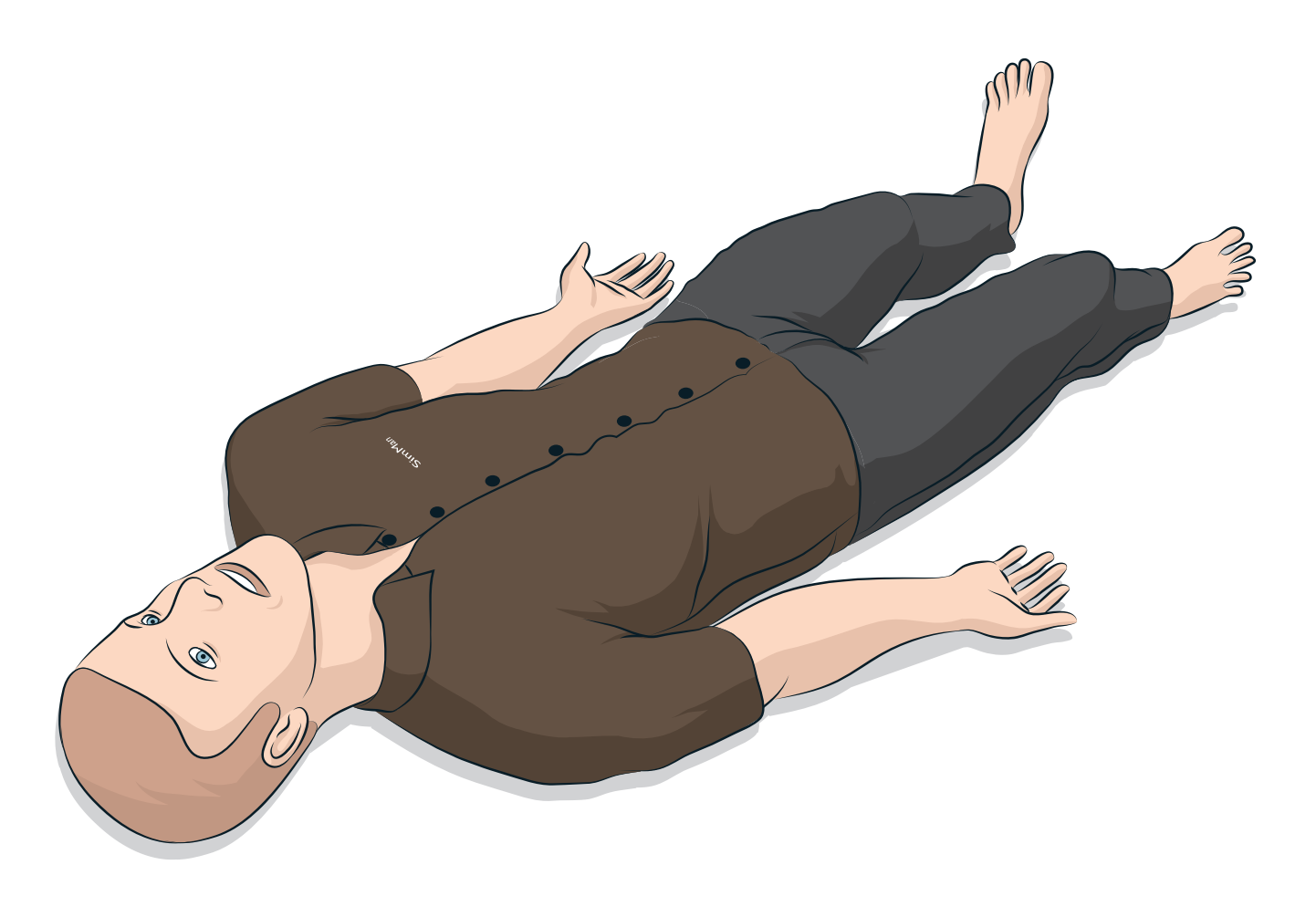

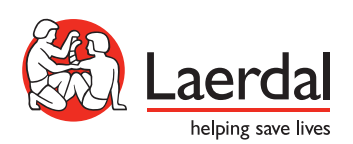

ÍNDICE

| INTRODUÇÃO                                       | 4  |
|--------------------------------------------------|----|
| Simulador de Paciente SimMan 3G Trauma           | 4  |
|                                                  | 5  |
| Manuseio geral do simulador                      | 5  |
| Antivírus e firewalls                            | 5  |
| Segurança de arquivos e backup de dados          | 5  |
|                                                  |    |
| RECURSOS                                         | 6  |
| Visão geral do SimMan 3G Trauma                  | 6  |
| Geral                                            | 7  |
| Software de simulação da Laerdal                 | 7  |
| Recursos de vias aéreas                          | 8  |
| Recursos respiratórios                           | 9  |
| Circulação                                       | 10 |
| Sangramento                                      | 10 |
| Sons                                             | 11 |
| Definições e configurações dos olhos             | 11 |
| Medicamentos e fluidos EV                        | 11 |
| Roupas do SimMan 3G Trauma                       | 12 |
| ~ ~ ~ ~ ~ ~ ~ ~ ~ ~ ~ ~ ~ ~ ~ ~ ~ ~ ~ ~          |    |
| CONFIGURAÇÃO                                     | 13 |
|                                                  | 17 |
| Corregemente des bateries                        | 14 |
|                                                  | 14 |
|                                                  | 17 |
| Advertencias sobre a bateria                     | 10 |
|                                                  | 10 |
| Alteração das configuraçãos padrão do compressor | 10 |
| usando o LLEAP                                   | 16 |
| Painel de ar/CO <sub>2</sub>                     | 17 |
| Sistema de sangue e fluido                       | 17 |
| Ajuste do fluxo de fluido                        | 19 |
| Conexão do kit de feridas                        | 20 |
| Remoção de feridas                               | 20 |
| Simulação de hemorragia grave usando o LLEAP     | 20 |
| Administração de fluidos EV                      | 21 |
| Limpeza do braço para EV                         | 21 |
| Conexão das placas do adaptador de desfibrilação | 22 |
| Conexão do manguito de pressão arterial          | 23 |
| Calibração do manguito de pressão arterial       |    |
| usando o LLEAP                                   | 23 |
| Conexão do sensor de SpO <sub>2</sub>            | 23 |

| Substituição dos módulos de genitália                    | 24 |
|----------------------------------------------------------|----|
| Inserção da sonda vesical                                | 24 |
| Substituição dos dentes superiores                       | 24 |
| Módulos de sangramento                                   | 25 |
| Substituição e preenchimento das unidades IO             |    |
| com sangue                                               | 29 |
| Transporte do SimMan 3G Trauma                           | 32 |
| Desembalagem do Simulador de Paciente                    | 32 |
| MANUTENÇÃO                                               | 33 |
| Manutenção diária                                        | 33 |
| Antes do transporte ou da armazenagem                    | 33 |
| Limpeza regular do sistema de fluido e sangue            | 33 |
| Instalação e atualização do LLEAP                        | 35 |
| Remoção/substituição do roteador                         | 35 |
| Abertura do torso                                        | 36 |
| Conexão da perna esquerda                                | 36 |
| Conexão da perna direita                                 | 37 |
| Conexão do braço esquerdo                                | 37 |
| Conexão do braço direito                                 | 38 |
| Substituição da fita para cricotireóideo/pele do pescoço | 38 |
| Substituição da pleura de drenagem torácica              | 39 |
| Substituição do balão para pneumotórax                   | 39 |
| Substituição do balão para elevação torácica             | 40 |
| Substituição do balão para pulmão                        | 40 |
| Substituição das peles do simulador                      | 41 |
| Substituição do filtro do sistema de sangue              | 41 |
| Manutenção e reparos do Simulador de Paciente            | 41 |
| solução de problemas                                     | 42 |
| ACESSÓRIOS E PEÇAS SOBRESSALENTES                        | 45 |

45

# Simulador de Paciente SimMan 3G Trauma

### Para simulação clínica avançada

O SimMan 3G Trauma é um sistema avancado de simulação de paciente que facilita o treinamento de suporte básico e avancado de vida. Usando o sistema, o instrutor pode avaliar de forma eficiente as habilidades individuais e em equipe do aluno, com base em uma situação clínica realista.

O SimMan 3G Trauma possibilita a observação e o reconhecimento da maioria dos sinais vitais. Isso é feito por meio da interação direta com o Simulador de Paciente e a observação do status do Simulador de Paciente exibido no monitor do paciente.

### Os recursos do sistema de simulação SimMan 3G Trauma incluem:

- Vias aéreas avançadas configuráveis, compostas de complacência e resistência pulmonares ajustáveis, possibilitando a simulação de casos de manejo de via aérea difícil.
- Olhos que reagem à luz, de acordo com o estado clínico do Simulador de Paciente
- Os módulos de hemorragia e ferida são alimentados por um reservatório interno de sangue. Uma unidade de preenchimento de sangue externa pode ser conectada, para casos de hemorragia prolongada.
- Secreções simuladas: suor, lágrimas, espuma, urina e fluidos do ouvido são abastecidos por um reservatório de fluidos interno. Uma unidade de preenchimento de fluidos pode ser conectada para uso prolongado.
- Foco na RCP de qualidade (QCPR): medição e feedback de acordo com as Diretrizes de 2015.
- Acesso vascular (intraósseo) por meio da tíbia e do esterno.
- Controle da simulação automática baseado em casos de paciente pré-programados e validados.

### Os principais componentes do sistema SimMan 3G Trauma:

O SimMan 3G Trauma é um Simulador de Paciente adulto de tamanho real, sem fio, com bateria de alimentação interna, compressor de ar e reservatórios de fluidos internos. As intervenções dos alunos são gravadas pelo sistema no registro da sessão e usadas posteriormente para debriefing.

O PC do Instrutor controla a simulação. Com o fone de ouvido com microfone, o instrutor pode simular a comunicação interativa por voz entre o paciente e o aluno.

Os softwares disponíveis para uso com o simulador incluem o LLEAP, para controle de cenários, o SimDesigner, para criação e edição de cenários, o SimView Server ou SessionViewer, para sessões de debriefing de simulação com captura de vídeo, e o aplicativo Patient Monitor.

# Comunicação WLAN

A comunicação entre o Simulador de Paciente e os PCs é baseada em comunicação WLAN. O Simulador de Paciente e os PCs também podem ser conectados a uma rede LAN com fio, sendo a WLAN desativada.

# Manuseio geral do simulador

O Simulador de Paciente deve ser operado somente por pessoal treinado. Trate o Simulador de Paciente como você trataria um paciente real.

Advertência: não ventile o Simulador de Paciente com ar rico em  $\bigtriangleup$  oxigênio ou gases inflamáveis.

- Não deixe que os fluidos molhem o Simulador de Paciente ou entrem nele (exceto conforme instruído no Guia do Usuário), pois isso pode danificar o simulador e os seus componentes.
- Não introduza ar umidificado no sistema durante a ventilação.
- Nunca realize respiração artificial boca a boca ou boca-nariz no Simulador de Paciente. As vias aéreas do Simulador de Paciente não são projetadas para limpeza e desinfecção.
- Não use o Simulador de Paciente, se os tubos e cabos internos estiverem desconectados.
- Nunca utilize o Simulador de Paciente ao ar livre, em condições úmidas, pois isso pode representar um risco de choque ou dano ao simulador.
- Nunca utilize o Simulador de Paciente em temperaturas acima de 40°C (104°F), pois isso pode causar o superaquecimento e o encerramento do sistema.
- Nunca utilize o Simulador de Paciente em temperaturas abaixo de 4°C (39°F), pois isso pode danificar o sistema de fluidos.
- O Simulador de Paciente nunca deve ser guardado em temperaturas abaixo de -15°C (5°F).
- O Simulador de Paciente será desligado automaticamente, se a temperatura da bateria exceder 60°C (140°F).
- Usar um desfibrilador em temperaturas acima de 35°C (95°F) pode causar o superaquecimento e encerramento do sistema.

Advertência: evite riscos de esmagamento - não remova as buchas de proteção das articulações do Simulador de Paciente nem use-o sem as beles externas.

Advertência: evite as pontas afiadas no Simulador de Paciente, para prevenir ferimentos.

## /!\ Não use o Simulador de Paciente se:

- Os membros não estiverem conectados ao torso.
- As peles estiverem rasgadas ou não estiverem presas adequadamente.
- Os cabos ou conectores internos e externos estiverem danificados.
- Houver um vazamento de fluido dentro do torso do Simulador de Paciente
- Houver ruídos fora do comum, indicando vazamento de ar ou dano mecânico.
- Houver sinais de mau funcionamento do sistema elétrico, como falta de reação do Simulador de Paciente ou odor ou fumaça fora do comum

### Higiene

- Para preservar as peles do Simulador de Paciente, lave as mãos antes do uso e coloque o simulador sobre uma superfície limpa.
- Use luvas, conforme necessário, durante os cenários de simulação.
- Depois de usar o sistema de fluido e sangue, siga as instruções de limpeza (consulte a seção Manutenção).
- Após usar o kit de feridas do SimMan 3G Trauma, remova o resíduo de cola da pele do Simulador de Paciente com lencos umedecidos da Laerdal Medical.
- Use somente o lubrificante de vias aéreas da Laerdal para lubrificar as vias aéreas do Simulador de Paciente. Não aplique lubrificante de vias aéreas dentro do Simulador de Paciente. Lubrifique somente as ferramentas.

### Prevenção de manchas na pele do simulador de paciente

Evite usar luvas plásticas coloridas, pois elas podem manchar a pele do Simulador de Paciente.

Não use canetas nem hidrocores, acetona, jodo ou outros medicamentos que causem manchas próximos ao Simulador de Paciente.Tenha cuidado para não colocar o Simulador de Paciente sobre jornal ou papel colorido. Qualquer mancha pode ser permanente.

### Transporte e armazenagem

O SimMan 3G Trauma é pesado. Certifique-se de que o Simulador de Paciente esteja bem preso durante o transporte, para evitar ferimentos em pessoas ou danos ao produto.

# Antivírus e firewalls

O Simulador de Paciente e os PCs não são fornecidos com programas antivírus. O firewall do Windows é ativado por padrão. É responsabilidade do cliente proteger os componentes do sistema de simulação contra o acesso não autorizado.

O Simulador de Paciente retornará às configurações de fábrica sempre que for desligado.

O cliente deve instalar todas as atualizações do Windows recomendadas pela Microsoft. Medidas de segurança gerais devem ser tomadas antes de navegar na Internet.

É recomendável que os PCs do SimMan 3G Trauma sejam usados somente como controladores do Simulador de Paciente. O download de outros programas de software nessas máquinas pode introduzir erros inesperados.

# Segurança de arquivos e backup de dados

O cliente é responsável pela segurança dos arquivos e rotinas de backup de todos os dados da sessão de simulação. Todo uso e armazenamento de dados da sessão de simulação deve cumprir as regras, normas ou leis locais, sendo de total responsabilidade do cliente. Recursos

# Visão geral do SimMan 3G Trauma

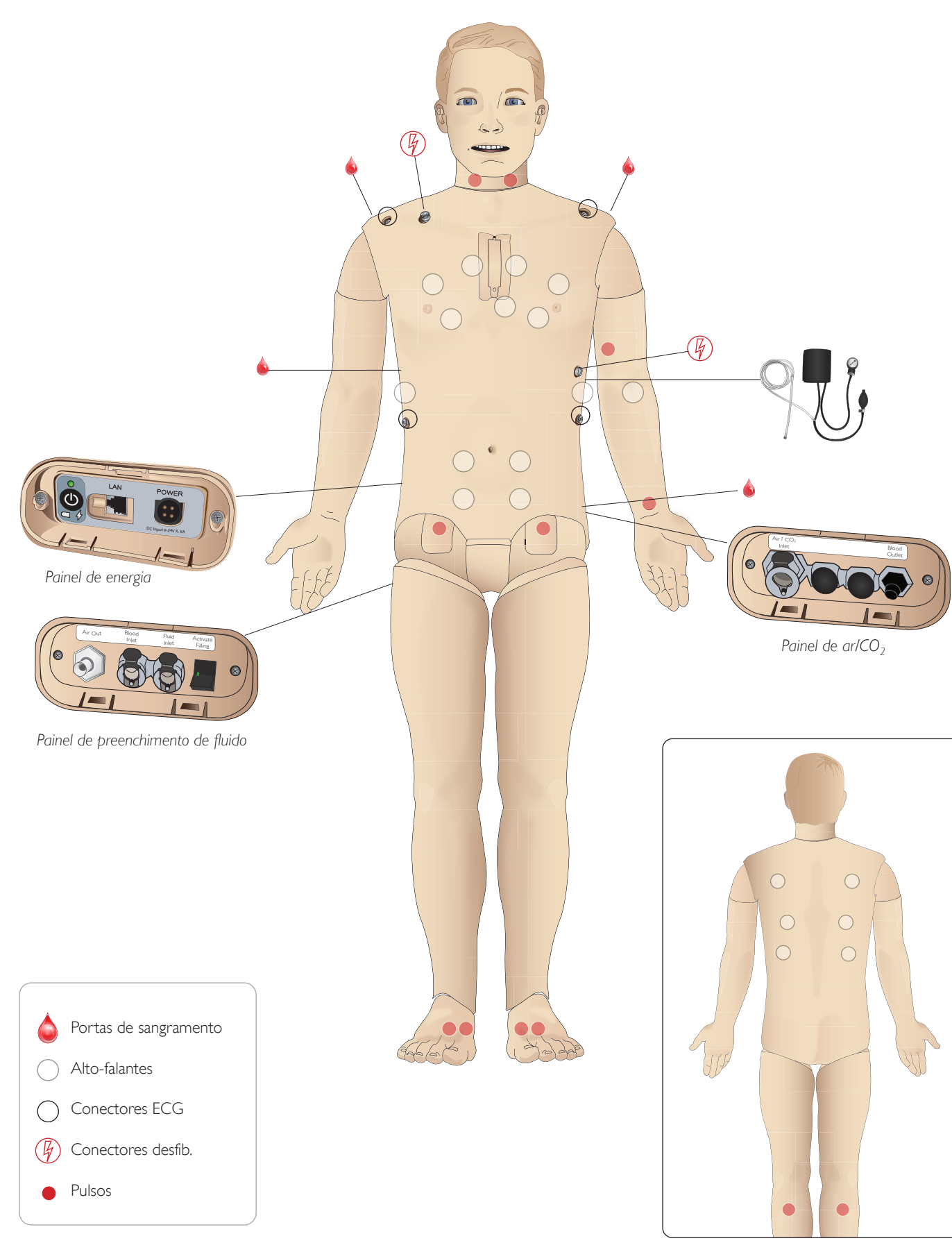

# Geral

### Principais características anatômicas

Dimensões (apenas do Simulador de Paciente): 1.800 mm (c) x 550 mm (l) - tórax (5,90 pés x 1,80 pés) Peso (simulador de paciente somente): 38,5 kg (85 lbs) Peso (com roupas): 40 kg (88 lbs) Corpo masculino padrão com placas de genitália intercambiáveis.

# Principais características configuráveis

#### Genitália

O simulador de paciente é fornecido com uma placa de genitália neutra como padrão. A placa pode ser substituída por um módulo masculino ou feminino, incluídos com o sistema SimMan 3G Trauma, Consulte a seção Substituição dos módulos de genitália.

### Dentes

O simulador de paciente é fornecido com um conjunto de dentes macios como padrão. Ele pode ser substituído por um conjunto de dentes rígidos, incluídos com o sistema SimMan 3G Trauma, Consulte a seção Substituição da dentição superior.

#### Módulos de trauma/membros

Perna esquerda - módulo de amputação e sangramento Braço direito - módulo de amputação e sangramento O kit de adaptação de braço do SimMan 3G Trauma é usado para conectar os módulos de trauma.

Entre em contato com seu representante local da Laerdal para solicitar informações sobre outros módulos de trauma compatíveis com o SimMan 3G Trauma.

### Mobilidade das articulações

| Pescoço:      | O movimento pode ser em uma rotação da cabeça<br>em 3 eixos. A extensão do movimento pode ser<br>restrita. Consulte a seção <i>Recursos das vias aéreas</i> . |
|---------------|----------------------------------------------------------------------------------------------------|
| Ombros        | Rotação em 3 eixos                                                                                                    |
| Lombar:       | 1 eixo                                                                                                    |
| Cotovelos:    | Fixos, sem mobilidade                                                                                                    |
| Pulsos:       | Rotação em 3 eixos                                                                                                    |
| Polegares:    | Mobilidade livre                                                                                                    |
| Articulação   |                                                                                                    |
| do quadril:   | Rotação em 3 eixos                                                                                                    |
| Joelhos:      | Rotação de 1 eixo                                                                                                    |
| Tornozelos:   | Rotação em 1 eixo                                                                                                    |
|               |                                                                                                    |
| I == Nota não | remova as buchas de proteção do ombro ou da região                                                                                                    |

lombar. Elas existem para evitar que sua pele e dedos sejam esmagados.

# Software de simulação da Laerdal

Para executar uma simulação, o LLEAP (Laerdal Learning Application) deve ser iniciado no Laerdal Simulation Home no PC do instrutor.

# Laerdal Simulation Home

O Laerdal Simulation Home é um aplicativo a partir do qual o LLEAP e outros programas da Laerdal relacionados à simulação de paciente podem ser encontrados e iniciados. Os arguivos de ajuda também podem ser abertos neste local. O Laerdal Simulation Home está localizado na pasta Laerdal Medical, no menu Iniciar do Windows (Windows 7).

O software usado em uma sessão de simulação é composto pelos seguintes aplicativos:

- LLEAP (Laerdal Learning Application)
- Voice Conference Application
- Patient Monitor
- SimView Server ou Session Viewer

Além disso, o SimDesigner e outros aplicativos também são usados para a criação e a preparação de uma simulação.

### I LEAP

O LLEAP é o aplicativo do instrutor, a partir do qual a sessão de simulação é executada, controlada e monitorada, O LLEAP pode ser operado em modo automático ou manual. O modo automático é usado para cenários pré-programados e o modo manual fornece ao instrutor total controle manual da sessão de simulação. A execução de simulações no modo manual requer algum conhecimento médico para criar simulações clinicamente plausíveis.

## Voice Conference Application (VCA)

Com o software VCA, o instrutor pode se comunicar por meio do simulador durante a sessão. OVCA também pode ser usado para a comunicação com outros instrutores em uma rede e para criar canais separados, nos quais somente os membros podem se comunicar.

### Patient Monitor

O aplicativo Patient Monitor simula um monitor de paciente típico de hospital. Ele é o console do aluno e pode ser configurado e controlado pelo instrutor, bem como pelo aluno, por meio de menus de toque na tela.

### Session Viewer e SimView Server

O Session Viewer e o SimView Server são aplicativos que gravam vídeo e capturas de tela do monitor de paciente, além de fornecer uma interface para o debriefing da sessão. Após o término de uma sessão, os arquivos de registro gerados no LLEAP são transferidos e sincronizados com os arquivos de vídeo do Session Viewer ou SimView Server para o debriefing.

Geralmente, o Session Viewer é executado localmente, no mesmo computador usado para o LLEAP, e o SimView Server é executado em um servidor dedicado na rede local. Durante a primeira inicialização do LLEAP, você é solicitado a selecionar um sistema de debriefing disponível no seu computador ou em uma rede local. Isso poderá ser alterado mais tarde.

### Outros aplicativos

Há outros programas que são usados em conjunto com as sessões de simulação, como, por exemplo, o License Manager, para lidar com as licenças de programa, e o Simulator Firmware & Network Wizard, para atualizar o firmware dos simuladores ou solucionar problemas de rede.

### SimDesigner

Com o aplicativo SimDesigner, você pode configurar os seus próprios cenários pré-programados. Ele também pode ser usado para analisar e imprimir uma representação gráfica de um cenário.

O SimDesigner deve ser instalado para possibilitar a conversão de arquivos do aplicativo do instrutor antigo em formatos de arquivo compatíveis com o LLEAP.

Para obter uma visão geral completa de todos os aplicativos e seus arquivos de ajuda, abra a página inicial de simulação do LLEAP.

### Downloads da web

Visite www.laerdal.com/download para fazer o download do guia do usuário e do software mais recentes.

# Recursos de vias aéreas

As vias aéreas são modeladas anatomicamente até os brônguios.

#### As vias aéreas podem ser manipuladas por um aluno:

- Inclinação da cabeca/elevação de gueixo
- Manobra de elevação e tração da mandíbula com mandíbula articulada
- Pressão e manipulação cricoide
- Sucção (oral e nasofaríngea)

Se o recurso de língua para trás for ativado, será necessário inclinar a cabeça para abrir as vias aéreas para ventilação manual. O simulador de paciente pode ser ventilado pelos métodos normal e emergencial:

- Ventilação manual
- Intubação orotraqueal
- Intubação nasotragueal
- Intubação transtragueal

Antes de usar acessórios para as vias aéreas, aplique uma pequena guantidade do lubricante de vias aéreas da Laerdal no equipamento. Não aplique lubrificante diretamente nas vias aéreas.

#### Os seguintes equipamentos ou métodos são apropriados para uso nas vias aéreas do simulador de paciente:

- Vias aéreas com máscara laríngea: as vias aéreas foram projetadas para uso com tamanho 4, mas o tamanho 5 também pode vedar corretamente.
- Intubação com tubo endotraqueal; o tamanho ID 7,5 8,5 é adequado, mas o uso de tamanhos menores reduz o desgaste das vias aéreas do simulador de paciente.

O uso de um cateter maleável é recomendado - certifique-se de que ele não se estenda além do tubo ET.

#### Estilos recomendados:

- i-Gel
- Intubação por fibra óptica
- Combitube (o tamanho adulto pequeno é adequado)
- Intubação retrógrada
- Cricotirotomia por agulha
- Cricotirotomia cirúrgica

#### As seguintes características do simulador de paciente indicam posicionamento incorreto do tubo:

- Intubação no lobo direito elevação torácica unilateral
- Distensão estomacal
- Falta de ruídos torácicos, expiração de CO<sub>2</sub> (consulte a seção Recursos respiratórios)

### Recursos configuráveis das vias áreas

Os recursos do simulador de paciente podem ser configurados para apresentar diversos cenários das vias aéreas:

- As vias aéreas podem ser ocluídas de forma automática ou manual. Há quatro níveis de resistência e complacência dentro das vias aéreas.
- Edema de língua- vários níveis
- Edema faríngeo \_
- Laringoespasmo
- Rigidez cervical
- Trismo
- Dentes os dentes superiores macios podem ser substituídos por um conjunto de dentes rígidos, para aumentar o realismo durante a prática de intubações.

#### Durante a simulação, as seguintes condições podem ser definidas:

- Não pode intubar/pode ventilar
- Não pode intubar/não pode ventilar

#### As seguintes informações são registradas automaticamente na sessão de simulação do SimMan 3G Trauma:

- Detecção da posição apropriada da cabeça.
- Manobra de elevação e tração da mandíbula
- Descompressão de pneumotórax \_
- Ventilações
- Distensão estomacal

Nota: no LLEAP, o status das vias aéreas e da respiração do simulador atual é exibido em uma janela. É possível configurar a resistência e a complacência pulmonar, entre outros parâmetros. Consulte a Ajuda do LLEAP para obter mais informações.

# Recursos respiratórios

- O SimMan 3G Trauma pode simular respiração espontânea:
- Elevação e depressão torácica bilateral e unilateral
- Há 4 configurações de complacência, de normal a extremamente rígida
- Há 4 configurações para a resistência das vias aéreas, de normal a extremamente alta.
- Sons respiratórios normais e anormais
- 5 pontos de auscultação anteriores e 6 pontos de auscultação posteriores
- Sons respiratórios unilaterais, bilaterais e lobares
- Saturação de oxigênio e pletismografia
- Expiração de CO<sub>2</sub> para uso com detectores de CO<sub>2</sub> de outros fabricantes ao final da expiração (requer conexão de um reservatório externo de  $CO_2$ )

Advertência: não ventile o simulador de paciente com ar rico em Advertenciu, nuo , c.... oxigênio ou gases inflamáveis.

 $\bigwedge$  Cuidado: não ventile os pulmões do simulador de paciente usando ar umidificado.

### Recursos do Patient Monitor - Respiração

- SpO
- Frequência respiratória das vias aéreas (awRR)
- CO<sub>2</sub> ao final da expiração (etCO<sub>2</sub>)
- O<sub>2</sub> ao final da expiração (etO<sub>2</sub>)
- inO.
- pH

### Especificações pulmonares

Volume corrente máx.: 1,2 litros

- O volume corrente máx, registrado no LLEAP é de 900 mL. Todos os volumes acima de 900 mL serão registrados como 900 mL,
- Pressão máx, das vias aéreas: 80 cm H<sub>2</sub>O
- A insuflação simulada do estômago começa com aproximadamente 40 cm H<sub>2</sub>O de pressão das vias aéreas.

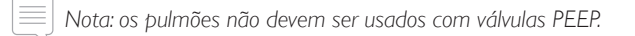

### Pneumotórax

Pneumotórax hipertensivo com descompressão por agulha pode ser realizado na linha clavicular média bilateral, no 20, espaco intercostal. O balão para pneumotórax pode ser perfurado +/-10 vezes: a pressão dentro do balão cairá após repetidas perfurações.

Uma agulha de calibre 22 (ou menor) é recomendada para a descompressão do tórax. Usar uma agulha de calibre menor aumenta a longevidade da pele e do balão do tórax.

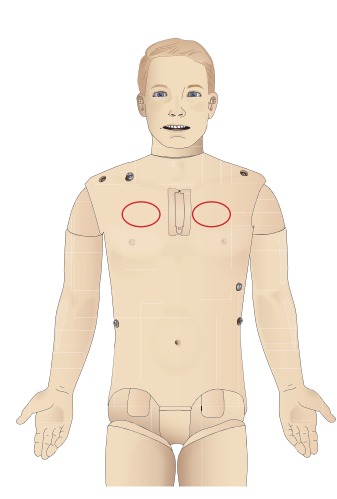

Secursos

Cuidados e advertências

Entretanto, um calibre muito pequeno impede a detecção automática do evento de descompressão no modelo de simulação.

### Inserção do tubo torácico

É possível simular a inserção do tubo torácico. A exploração e o corte podem ser realizados na linha axilar média esquerda ou direita no 40. e 50. espaços intercostais.

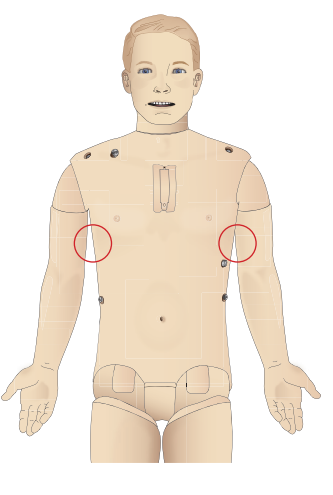

Configuração

Solução de problemas

# Circulação

### Recursos cardíacos

- Biblioteca extensa de ECG, pulsos de 0-220.
- Sons cardíacos para cada ponto anterior
- Monitoramento do ritmo do ECG (ECG com 4 conectores, 3 derivações)
- Visor do ECG de 12 derivações
- Estímulo
- Desfibrilação e cardioversão usando desfibriladores ativos

### Desfibrilação

- Com desfibriladores ativos; o modelo de forma de onda e nível de energia é registrado pelo simulador de paciente.
- Os níveis de energia e número de choques necessários para conversão automática são definidos em cada caso de paciente simulado.

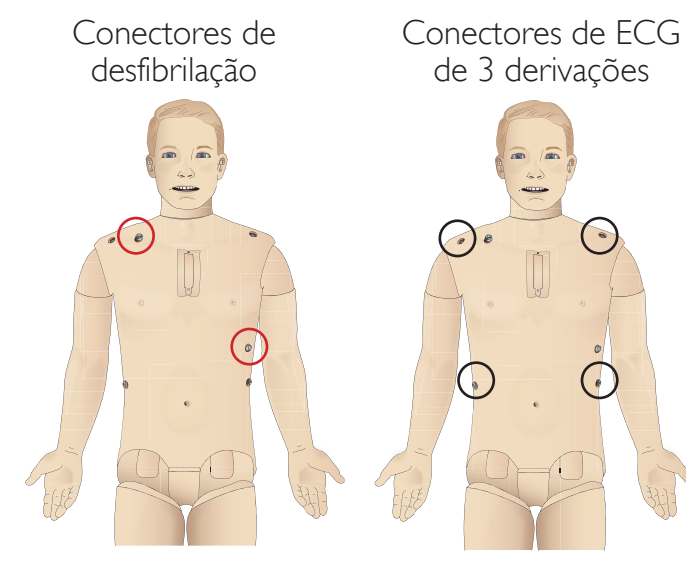

### Recursos circulatórios

- PA medida manualmente, por auscultação dos sons de Korotkoff
- Pulsos carotídeo, braguial, radial, femoral, poplíteo, pedioso e tibial posterior sincronizados com ECG
- Intensidade de pulso variável com PA
- Os pulsos são sincronizados com o ECG guando o instrutor define a intensidade do pulso manualmente
- A palpação do pulso é detectada e registrada

## RCP

- Em conformidade com as Diretrizes de 2015
- As compressões geram pulsos palpáveis, forma de onda de pressão arterial e artefatos de ECG
- Profundidade e resistência da compressão realistas
- Detecção da profundidade, liberação e freguência das compressões
- Exibição em tempo real da gualidade da RCP no PC do instrutor
- Advertência: não use máquinas de compressão torácica automáticas no Simulador de Paciente.

# Recursos do Patient Monitor - Circulação

- ECG (12 derivações) e freguência cardíaca (FC)
- Pulso
- PANI
- PAS
- PAP
- D.C.

### Recursos do Patient Monitor - Temperaturas

- TPeri
- TSang
- Nota: uma variedade de configurações podem ser feitas na janela
- Circulação e fluidos no LLEAP. Consulte a Ajuda do LLEAP para obter mais informações.

# Sangramento

Para que o simulador de paciente possa sangrar de forma realista, ele conta com reservatórios internos para sangue simulado. Consulte a seção Sistema de sangue e fluido.

As quatro portas de sangramento e fluxo sanguíneo podem ser ajustadas de modo independente no LLEAP:

- Portas de sangramento superiores e inferiores
- Venoso e arterial
- Funciona com diferentes módulos de feridas e kits de simulação

### Tratamento do sangramento:

- Curativo
- Ponto de pressão
- Torniquete
- Pinças cirúrgicas

### Acesso vascular:

- Acesso EV (braço direito)
- Acesso intraósseo (tíbia e esterno)

### Consumíveis e peças sobressalentes:

- Sangue artificial da Laerdal
- Unidades de preenchimento
- Módulos de ferida \_
- Braço/perna de trauma para substituição.
- Nota: diversas configurações podem ser feitas na janela Circulação
- $\frac{1}{\sqrt{2}}$  e fluidos no LLEAP. Consulte a Ajuda do LLEAP para obter mais informações.

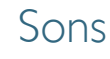

Podem ser usados dois tipos de sons em um cenário:

- Sons corporais
- Sons vocais

Os sons podem ser acionados por um cenário ou controlados pelo instrutor.

### Sons corporais

Os sons corporais são sons simulados do corpo humano, como sons cardíacos, pulmonares e intestinais. Os sons são incorporados e gerados no simulador de paciente e transferidos por meio de alto-falantes integrados.

### Sons vocais

Os sons vocais são sons vindos da orofaringe, como tosse, gemido e choro, bem como palavras faladas. Os sons são incorporados no LLEAP e transferidos para o simulador de paciente.

Além disso, o instrutor pode comunicar-se usando um microfone e a voz é transferida para o simulador de paciente pelo VCA.

[≡] Nota: diversas configurações podem ser feitas na janela Sons no LLEAP. Consulte a Ajuda do LLEAP para obter mais informações.

# Definições e configurações dos olhos

A pontuação da Escala de Coma de Glasgow calculada para o caso do paciente é exibida no LLEAP. As seguintes fontes de informações ajudam o aluno a julgar o estado de deficiência:

### Olhos

- Piscar os olhos
- Pálpebras: abertas, fechadas ou parcialmente abertas
- As pálpebras podem ser abertas para exame pelo aluno
- Dilatação da pupila: contraída, dilatada ou intermediária
- Acomodação da pupila
- Sincronia/assincronia
- Velocidade de reacão normal e lenta

📄 Nota: diversas configurações podem ser feitas na janela Circulação e Fluidos no LLEAP. Consulte a Ajuda do LLEAP para obter mais informações.

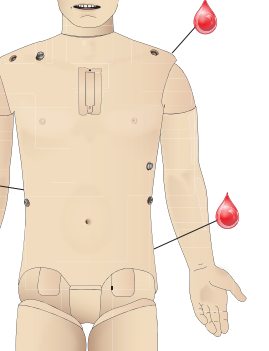

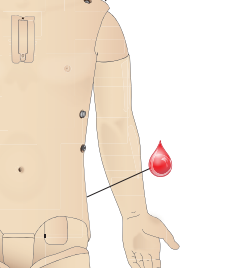

# RECURSOS

# Medicamentos e fluidos EV

Os medicamentos e as concentrações de medicamentos podem ser registrados manualmente pelo instrutor no LLEAP.

### Recursos do Patient Monitor - Medicamentos

- Taxa da seguência de guatro estímulos (SQE)
- in N<sub>2</sub>O, et N<sub>2</sub>O
- Agentes anestésicos
- Resultados laboratoriais

### Itens substituíveis pelo usuário, peças sobressalentes

- Placa intramuscular x 3
- Placa IO esternal
- Placa IO tibial

### Pontos de acesso vascular (EV e IO)

O acesso intraósseo com inserção de agulha é possível por meio da placa IO esternal e da tíbia esquerda. As placas IO podem ser perfuradas inúmeras vezes antes de serem substituídas.

Para substituir os módulos IO, consulte a seção Substituição e preenchimento das unidades IO com sangue.

Cuidado: não injete fluidos nessas placas, a menos que sejam  $\bigtriangleup$  usados módulos IO aprovados com saídas de fluido.

# Injeção intramuscular (IM)

Use a placa localizada sob a pele do torso na nádega direita para treinamento de injeção intramuscular. Use as placas de coxa (esquerda e direita) para a injeção IM.

Recursos

# Roupas do SimMan 3G Trauma

Incluído com o simulador de paciente:

- Camisa, com zíperes laterais
- Calça, com zíperes laterais em todo o comprimento
- Cueca
- Cinto

Nota: para obter as instruções de lavagem, consulte as etiquetas.

### Remoção simulada das roupas

Para simular o corte com tesoura: abra os zíperes em todo o comprimento das costuras dos dois lados.

# Colocação e conexão das baterias

Abra o torso, conforme descrito nas etapas 1 - 4, Abertura do torso. Para remover as baterias, siga o mesmo procedimento, na ordem contrária.

1 Solte o grampo da bateria abrindo os ganchos em um dos lados.

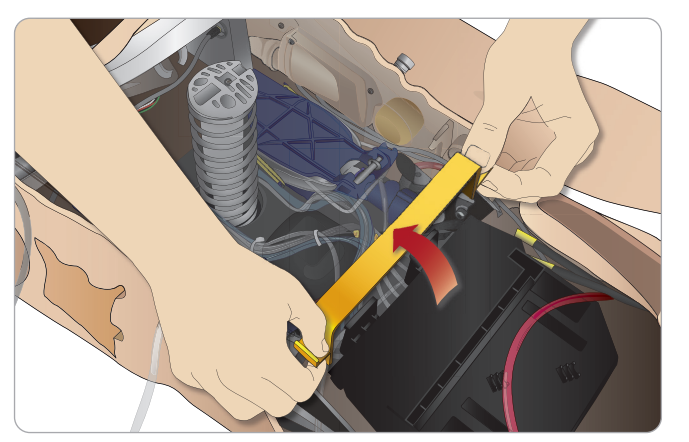

2 Ponha as duas baterias na bandeja de bateria.

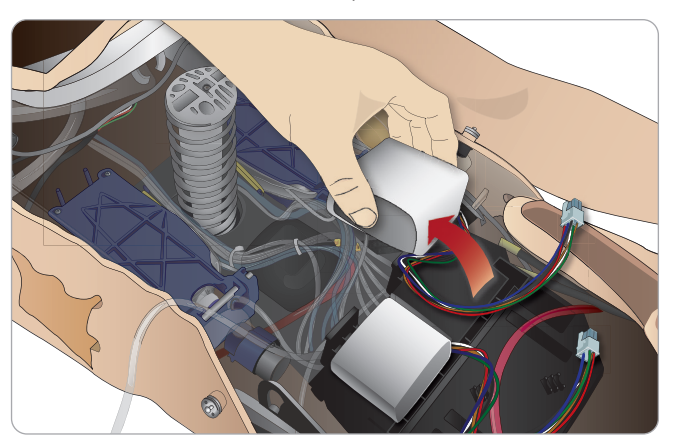

3 Encaixe o grampo novamente sobre as baterias.

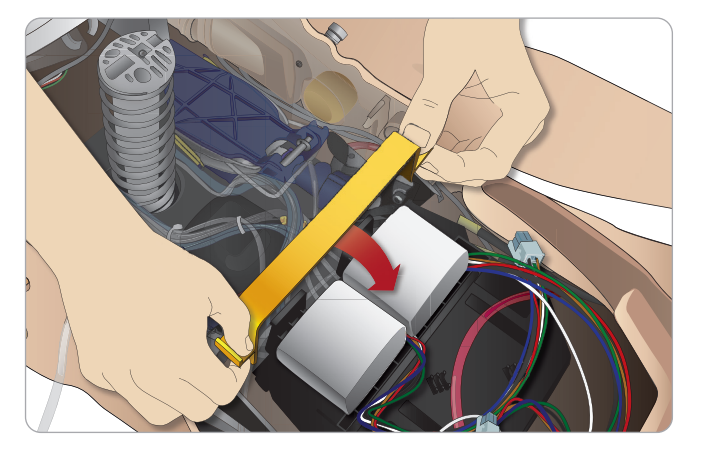

4 Conecte os cabos correspondentes das baterias ao torso.

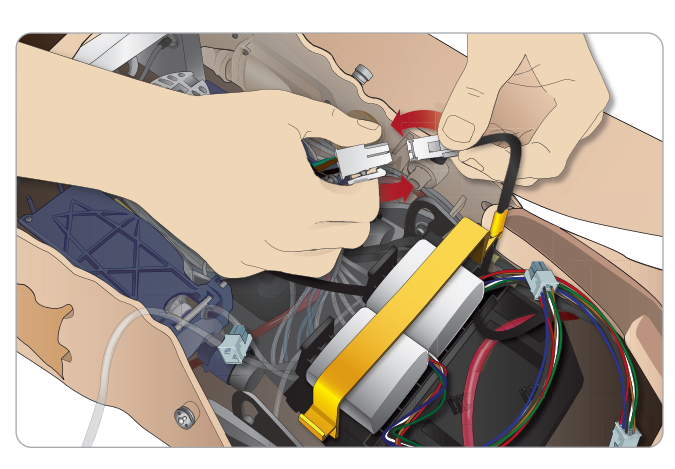

Após conectar as baterias, conecte o Simulador de Paciente à fonte de alimentação externa (12V a 24V), com o sistema DESLIGADO.

As baterias serão carregadas, se o Simulador de Paciente estiver LIGADO e conectado a uma fonte de alimentação externa de 20 V a 24 V.

# Bateria - Descrições dos cabos e tubos

| Nome/etiqueta | Cor do tubo/cabo | Descrição do conector                      |
|---------------|------------------|--------------------------------------------|
| Bateria 1     | Cabo preto       | Conector retangular<br>preto, 6 derivações |
| Bateria 2     | Cabo preto       | Conector retangular<br>preto, 6 derivações |

Configuração

Manutenção

Solução de problemas

# O painel de energia

O painel de energia está localizado no lado direito do Simulador de Paciente, sob a aba solta de pele. Levante a aba de pele e remova a tampa de proteção.

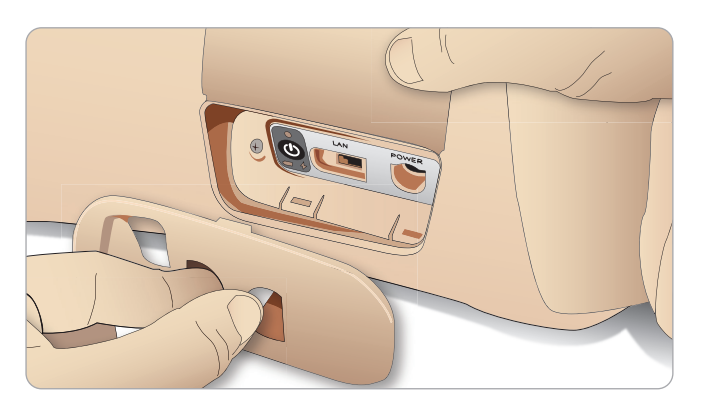

Para garantir acesso fácil, use as roupas com zíper, fornecidas com o simulador de paciente.

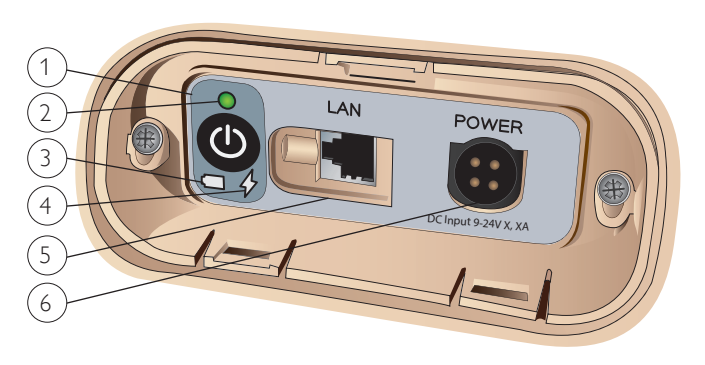

### Visão geral do painel de energia

- 1 Botão ligar/desligar
- 2 Indicador de status de energia
- 3 Indicador de status de bateria
- 4 Indicador de status de carregamento
- 5 Conector de cabo da rede LAN
- 6 Conector de fonte de alimentação externa

## Descrição do indicador de status de energia

| Cor da luz<br>indicadora | Status de<br>energia    | Status da<br>bateria | Status do<br>carregamento  |
|--------------------------|-------------------------|----------------------|----------------------------|
| Vermelho                 | Economia de<br>energia* | 0% - 20%             | Não está<br>carregando**   |
| Amarelo                  | Inicialização           | 20% - 70%            | Carregando                 |
| Verde                    | Execução                | 70% - 100%           | Carga quase<br>completa*** |
| Nenhuma luz              | Desligado               | Desligado            | Sem carga****              |

\* Luz piscando

\*\* Uma ou as duas baterias não estão presentes, ficaram superaquecidas, foram danificadas ou não puderam ser carregadas. \*\*\* Não é recomendado carregar as baterias por muito tempo. \*\*\*\* Não há entrada de energia, as baterias estão carregadas. A economia de energia é ativada sempre que o Simulador de Paciente é pausado.

# Carregamento das baterias

### Dentro do Simulador de Paciente

1 Conecte o Simulador de Paciente à fonte de alimentação externa com um cabo e plugue de alimentação de acordo com as especificações locais.

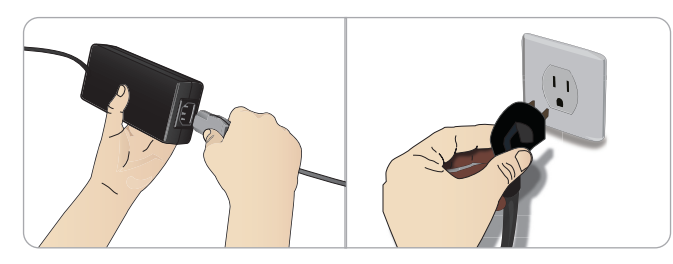

Ligue a fonte de alimentação a uma tomada e conecte o cabo 2 à entrada de alimentação no painel de energia do Simulador de Paciente.

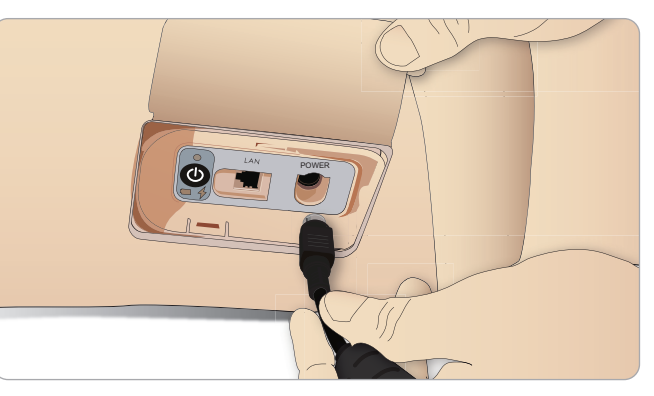

3 Pressione o botão ligar/desligar para ligar o simulador.

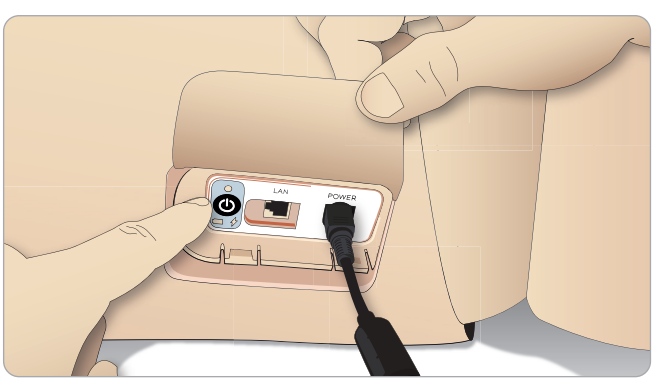

- Nota: durante a inicialização, os olhos do simulador piscarão e a luz indicadora de status de energia ficará amarela.
- Cuidado: após o Simulador de Paciente ser desligado, aguarde Cuidado: apos o simulador de l'occine ser competence 20 segundos para reiniciá-lo. Caso contrário, o Simulador de Paciente poderá não funcionar corretamente.

### Carregamento externo de bateria

O carregador de bateria é fornecido com 5 plugues internacionais. Conecte o plugue apropriado ao carregador:

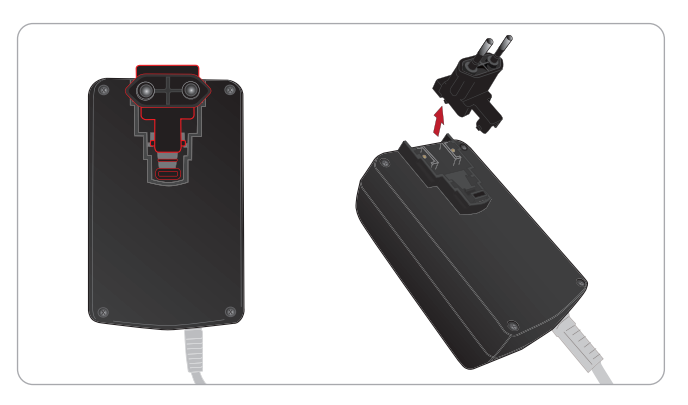

1 Conecte o carregador a uma tomada elétrica e conecte a bateria do simulador ao carregador.

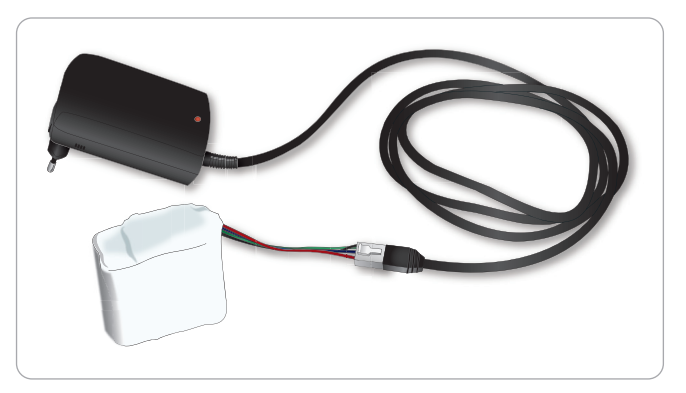

- 2 A luz indicadora no carregador de bateria mostra o status de carregamento.
- 3 O tempo de carregamento da bateria é de aproximadamente 6.5 horas.

O carregador externo deve ser usado somente com as baterias do Simulador de Paciente.

### Indicação do carregador

| Cor da luz   | Característica                                                                         |
|--------------|----------------------------------------------------------------------------------------|
| Amarelo      | Constante                                                                              |
| Amarelo      | Piscando normalmente                                                                   |
| Verde        | Piscando rapidamente                                                                   |
| Verde        | Piscando normalmente                                                                   |
| Verde        | Constante                                                                              |
| Intermitente | Intermitente                                                                           |
| Amarelo      | Piscando rapidamente                                                                   |
|              | Cor da luz<br>Amarelo<br>Amarelo<br>Verde<br>Verde<br>Verde<br>Intermitente<br>Amarelo |

# Uso da bateria

- Sempre use duas baterias para alimentar o Simulador de Paciente
- Verifique se as baterias estão conectadas corretamente.
- Carregue as baterias regularmente.
- Verifique o status da bateria observando os LEDs no painel de energia do Simulador de Paciente.
- Carregue as duas baterias antes de a carga cair abaixo de 15% ou se a luz indicadora de bateria estiver vermelha. Isso pode ser monitorado na janela de status técnico, no PC do instrutor.
- O Simulador de Paciente será desligado automaticamente se: a temperatura da bateria estiver acima de 60°C (140°F) ou a carga restante cair abaixo de 6% em uma das duas baterias.

### Visualização do status da bateria no LLEAP

Verifique o indicador de energia na janela Status do simulador, no LLEAP, de acordo com as instruções na Ajuda do LLEAP.

### Carregamento das baterias durante uma sessão de simulação:

- 1 Pressione <Pausar sessão> no PC do instrutor. Acesse as baterias, conforme descrito em *Colocação* e conexão das baterias,
- 2 Substitua uma bateria por vez, para evitar a perda dos dados da simulação.

### Transporte e armazenagem

- Nunca guarde baterias completamente carregadas por mais de um mês.
- Nunca guarde as baterias dentro do Simulador de Paciente.
- Guarde as baterias em um refrigerador, ou seja, a uma temperatura de 0°C - 4°C (32°F - 40°F).
- As duas baterias podem ser mantidas no simulador durante transporte aéreo.
- Quando for transportar baterias sobressalentes, entre em contato com a companhia aérea ou a empresa transportadora, para obter informações sobre as normas mais recentes.

### Manutenção da bateria

- Aproximadamente a cada 30 ciclos de carregamento, descarregue a bateria completamente antes de recarregá-la. Para descarregar as baterias, deixe o simulador ligado com as duas baterias até o desligamento automático.
- Vida útil esperada da bateria: 200 ciclos de carregamento.
- Substitua somente por baterias do SimMan 3G Trauma da Laerdal

Recursos

# Advertências sobre a bateria

- Advertência: não deixe o simulador ligado por mais de 1 minuto Advertência: nuu ucine e sur a usando somente uma bateria.
- Advertência: se as duas baterias forem removidas com a simulação pausada, o simulador será desligado e os dados da simulação serão perdidos.

Advertência: descarte as baterias de acordo com as normas locais.

- Advertência: o carregador de bateria externo deve ser usado somente em ambientes internos.
- Advertência: as baterias devem ser carregadas a temperaturas variando de 0°C - 40°C (32°F - 104°F)
- Advertência: colocar e conectar incorretamente as baterias, provocar curto-circuito ou exposição a fluidos representam risco de explosão.
- Advertência: não use de forma indevida, não desmonte nem tente consertar a bateria.
- Advertência: não use as baterias se elas estiverem visivelmente Advertência: nao use us paterias se este esta danificadas, com defeito ou parecerem estar vazando.
- Advertência: tome extremo culuduo pura critar o cara eletrólitos, com peças quentes ou que gerem fumaça. Nos casos Advertência: tome extremo cuidado para evitar o contato com citados anteriormente, desconecte e remova a bateria quando considerar seguro.

# Utilização do compressor interno

Os movimentos torácicos, modos de vias aéreas e sistemas de fluidos do Simulador de Paciente são movidos a ar comprimido. A perna direita tem um compressor e um tanque com reservatórios separados para fluidos transparentes e de sangue simulado.

Para períodos prolongados ou uso parado, é recomendável conectar uma fonte externa de ar comprimido. Isso reduz o desgaste do compressor interno e amplia a duração da bateria do Simulador de Paciente.

Para obter instruções sobre como conectar um compressor externo e ajustar as configurações padrão do compressor, consulte Painel de ar/CO<sub>2</sub>.

### Para evitar o superaquecimento e reduzir o desgaste

- Se for usar o Simulador de Paciente em temperaturas altas, sempre deixe-o esfriar entre as sessões de treinamento.

# Como desligar o compressor interno usando o LLEAP

Para desligar o compressor interno (para conservar as baterias do simulador e reduzir o desgaste), faça o seguinte:

- 1 No LLEAP, selecione o menu <Ferramentas>.
- 2 Em <Configuração do simulador>, clique em <Desligar o compressor interno>.

# Alteração das configurações padrão do compressor usando o LI FAP

Altere as configurações padrão do compressor no Profile Editor.

- 1 Abra o Profile Editor, no menu <Ferramentas> no LLEAP.
- 2 Selecione a guia <Hardware do manequim> no Profile Editor.
- 3 Na opção de configuração do compressor, escolha < Padrão interno>, <Padrão externo> ou <Lembrar a última configuração>.

# Painel de ar/CO<sub>2</sub>

O painel de ar/CO<sub>2</sub> está localizado no lado esquerdo do torso. Para acessar o painel, levante a aba de pele do simulador e remova a tampa de proteção. Conecte ar/CO<sub>2</sub> externo.

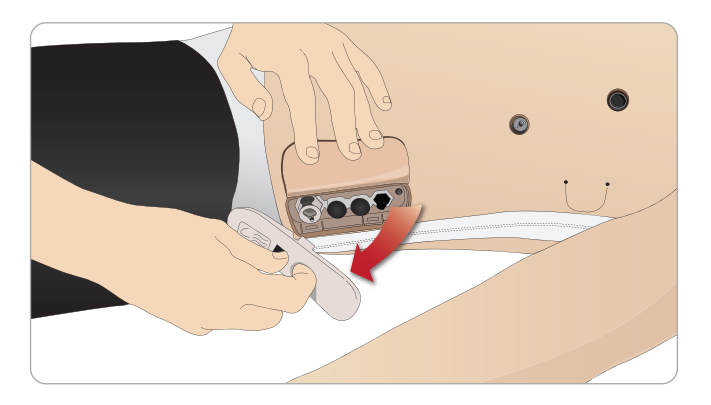

O painel de ar/CO<sub>2</sub> tem duas portas de conexão.

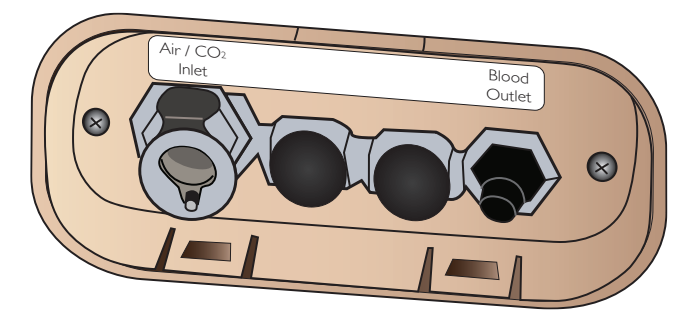

## Conexão de fonte externa de ar e CO<sub>2</sub>

Um compressor interno está localizado na perna direita do Simulador de Paciente. É recomendável utilizar uma fonte externa de ar comprimido, sempre que o Simulador de Paciente ficar parado por períodos prolongados de uso.

Somente conecte CO<sub>2</sub> se o Simulador de Paciente precisar exalar CO<sub>2</sub> a cada ventilação. O CO<sub>2</sub> expirado pode ser detectado com um dispositivo de capnografia real. O Simulador de Paciente somente irá exalar CO, quando um capnógrafo for registrado como estando conectado ao sistema.

- 1 Conecte uma fonte de CO<sub>2</sub> adequada a um painel regulador ou compressor externo da Laerdal.
- 2 Conecte o tubo de duplo lúmen da Laerdal de ar/CO<sub>2</sub> no compressor externo ou no painel regulador na entrada de ar/CO<sub>2</sub>.
- Para obter mais informações sobre os compressores externos ou painéis reguladores compatíveis com o SimMan 3G Trauma, entre em contato com o seu representante local da Laerdal.

# Sistema de sangue e fluido

O Simulador de Paciente conta com dois reservatórios internos, um para sangue e um para fluidos/secreções. O SimMan 3G Trauma também é fornecido com duas unidades de preenchimento: uma unidade de preenchimento de sangue, para sangue, e uma unidade de preenchimento de fluido, para fluidos/secreções.

### Painel de preenchimento na perna direita do SimMan 3G Trauma

O painel de preenchimento da perna direita está localizado na parte superior da perna direita, próximo à pelve. O painel de preenchimento contém conectores para o preenchimento dos reservatórios de sangue e fluido.

 $|\equiv|$  Nota: certifique-se de que o Simulador de Paciente esteja ligado.

### Para encher o reservatório interno de fluido

- 1 abaixe a pele da perna direita, para expor o painel de preenchimento. 2 Conecte os tubos da unidade de preenchimento aos conectores de fluido e ar, no painel da perna direita.
- 3 Pressione o botão de preenchimento no painel. O botão acenderá e o fluido começará a ser transferido para o Simulador de Paciente.
- Quando o fluxo parar, desconecte a unidade de preenchimento.
- 5 Pressione o botão de preenchimento no painel. A luz apagará.
- Nota: desconecte os tubos do Simulador de Paciente antes de pressionar o botão de preenchimento. Pressionar o botão sem desconectar os tubos iniciará a drenagem do tanque.

### Para esvaziar o reservatório interno de fluido

- 1 Conecte uma unidade de preenchimento de fluido vazia ao conector de fluido, no painel da perna direita.
- 2 O fluido do reservatório interno será drenado para o recipiente.
- 3 Ouando o fluxo parar, remova o conector de fluido.

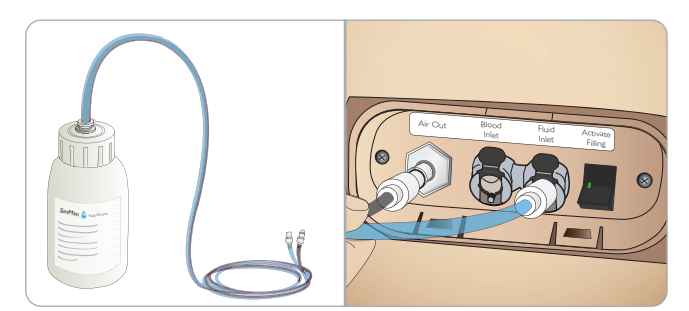

### Execução do Simulador de Paciente com fluido externo

- 1 Drene o reservatório interno. Siga as instruções da seção "Para esvaziar o reservatório interno de fluido"
- 2 Após drenar o reservatório interno, encha a unidade de preenchimento de fluido e conecte-a ao Simulador de Paciente.
- 3 Pressione o botão de preenchimento no painel. O botão acenderá e o fluido começará a ser transferido para o Simulador de Paciente.
- 4 Carregue o sistema por 60 segundos antes de iniciar a simulação.
- Advertência: conectar uma unidade de preenchimento de fluido cheia ao Simulador de Paciente com o reservatório interno cheio resultará em transbordamento do sistema. O fluido será drenado para fora da perna direita. Transbordamentos repetidos do sistema podem danificar o produto.

ecurso

Conf

Manutenção

problemas þ Solução

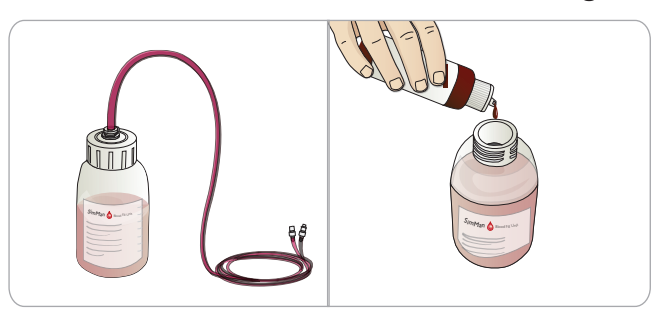

- 1 Abaixe (capital initial) a pele da perna direita para expor o painel de preenchimento.
- 2 Conecte os tubos da unidade de preenchimento aos conectores de sangue e ar no painel da perna direita.
- 3 Pressione o botão de preenchimento no painel. O botão acenderá e o sangue começará a ser transferido para o Simulador de Paciente.
- 4 Quando o fluxo parar, desconecte a unidade de preenchimento.
- 5 Pressione o botão de preenchimento no painel. A luz apagará.
- Nota: desconecte os tubos do Simulador de Paciente antes de pressionar o botão de preenchimento. Pressionar o botão sem desconectar os tubos iniciará a drenagem do tanque.

### Para esvaziar o reservatório interno de sangue

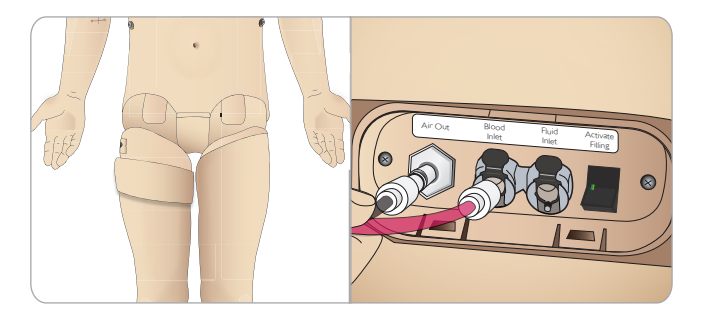

- 1 conecte uma unidade de preenchimento de sangue **vazia** ao conector de sangue no painel da perna direita.
- 2 O sangue do reservatório interno será drenado para o recipiente.
- 3 Quando o fluxo parar, remova o conector de sangue.

### Mistura de sangue e fluido

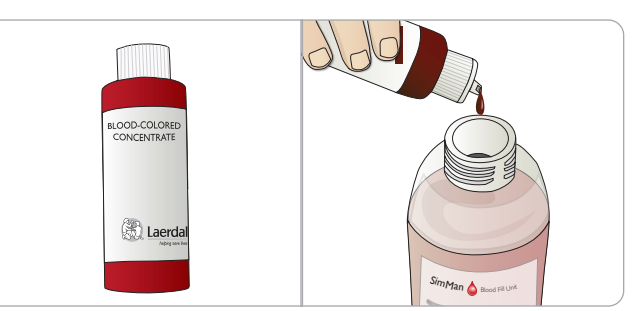

Para simular fluidos e secreções transparentes: encha a unidade de preenchimento de fluido somente com água deionizada (aprox.  $3/_4$  da capacidade) e aperte a tampa.

Para misturar o sangue simulado: encha a unidade de preenchimento de sangue com água deionizada. Adicione de 5 a 10 gotas do concentrado colorido de sangue da Laerdal, misture e aperte a tampa.

### Execução do Simulador de Paciente com sangue externo

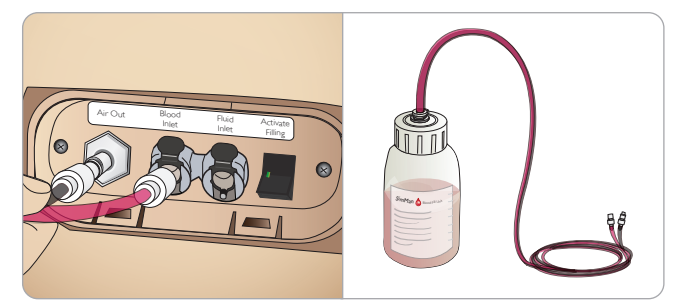

- Drene o reservatório interno. Siga as instruções da seção "Para esvaziar o reservatório interno de sangue".
- 2 Após drenar o reservatório interno, encha a unidade de preenchimento de sangue e conecte-a ao Simulador de Paciente.
- 3 Pressione o botão de preenchimento no painel. O botão acenderá e o sangue começará a ser transferido para o Simulador de Paciente.
- 4 Carregue o sistema por 60 segundos, antes de iniciar a simulação de hemorragia.
- Advertência: conectar uma unidade de preenchimento de sangue  $\triangle$ cheia ao Simulador de Paciente com o reservatório interno cheio resultará no transbordamento do sistema. O sangue será drenado para fora da perna direita. Transbordamentos repetidos do sistema podem danificar o produto.

# Ajuste do fluxo de fluido

1 Remova a pele do pescoço.

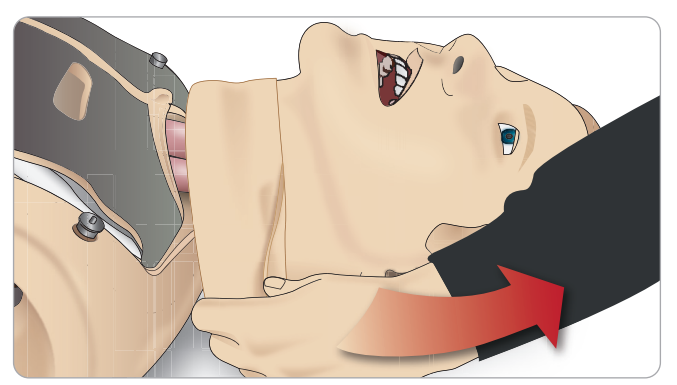

2 Localize as válvulas de restrição na área da clavícula esquerda e direita.

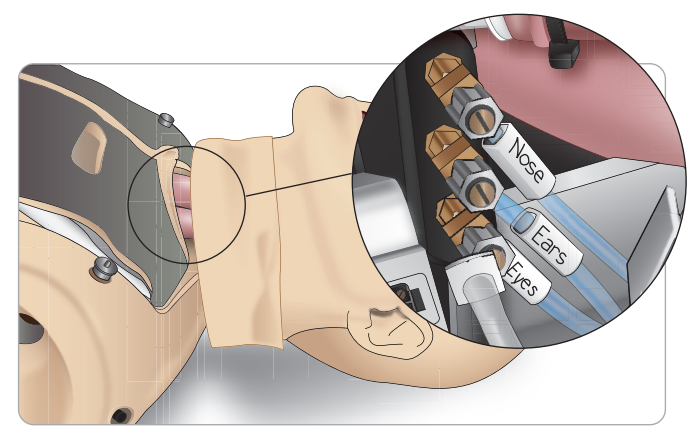

3 Ative a secreção na guia Circulação e fluidos e abra ou feche a válvula até alcançar o fluxo desejado.

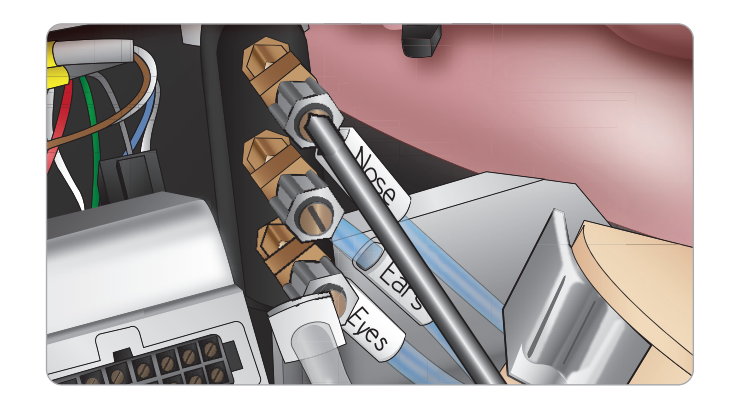

Nota: não desenrosque completamente. Apenas um pequeno ajuste deverá ser necessário.

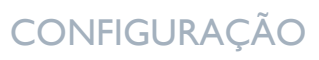

Cuidados e advertências

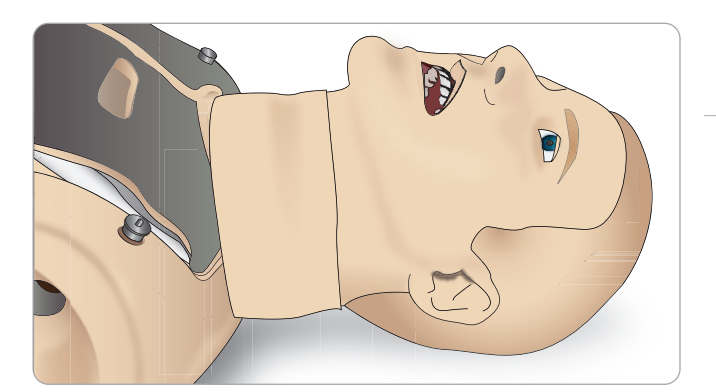

4 Recoloque a pele do pescoço.

Configuração

Recursos

Manutenção

Solução de problemas

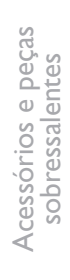

# Conexão do kit de feridas

O SimMan 3G Trauma é fornecido com um kit que inclui 2 feridas e fita de dupla face para prender as feridas na pele do simulador de paciente

Conecte as feridas às portas de sangramento no torso do simulador, para simular um paciente sangrando.

#### 1 Selecione uma ferida do kit.

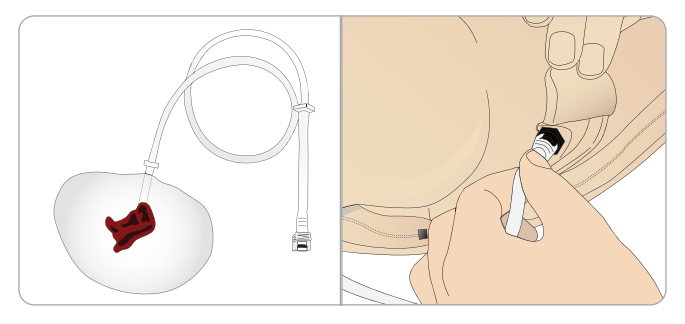

2 Conecte o tubo da ferida à porta de sangramento mais próxima.

Há quatro portas de sangramento com conectores de girar e travar, como ilustrado à direita.

- Certifique-se de que a área na qual a ferida será colocada esteja limpa e seca.
- Aplique a fita adesiva na parte traseira da ferida.
- Remova a camada de proteção da fita adesiva na ferida e cole-a na posição desejada na pele.

# Remoção de feridas

Lave todas as portas de sangramento e tubos com água destilada ou deionizada, com as feridas ainda presas. Quando o fluido ficar transparente, desconecte o tubo da saída de fluido. Após a ferida ser removida, gualquer resíduo da fita na pele do simulador pode ser limpo com lenços umedecidos para maneguim da Laerdal.

|   | ≣Ì    | Ν |
|---|-------|---|
| C | <br>7 | С |

Nota: durante a remoção das feridas das portas de sangramento, cubra a pele do Simulador de Paciente com um pano, para evitar manchas.

Nota: módulos de trauma podem ser comprados separadamente,  $\checkmark$  para substituir os membros padrão e dar mais realismo à simulação.

# Simulação de hemorragia grave usando o LLEAP

Inicialização de um caso de paciente com sangramento no LLEAP

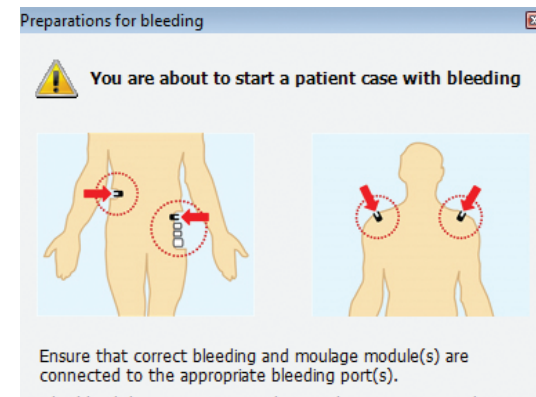

The blood drain measurement has not been reset yet - the system can not estimate blood tank level.

If you have refilled the blood tank or plan to do so before next session, press <Refill and Reset>. If you would like to continue with the current blood tank level, click <No Refill>.

| D - Cli          | N        |
|------------------|----------|
| Kerili and Keset | NO KETII |

Para estender as simulações de paciente com hemorragia, um fator de escala pode ser usado.

Verifique, quando a unidade de preenchimento de sangue externa estiver vazia, e substitua-a por outra unidade com sangue simulado. Repita esse processo quantas vezes forem necessárias.

Nota: se a unidade de preenchimento externa ficar vazia durante um cenário de sangramento, o ar será introduzido no sistema de sangue, gerando leitura imprecisa.

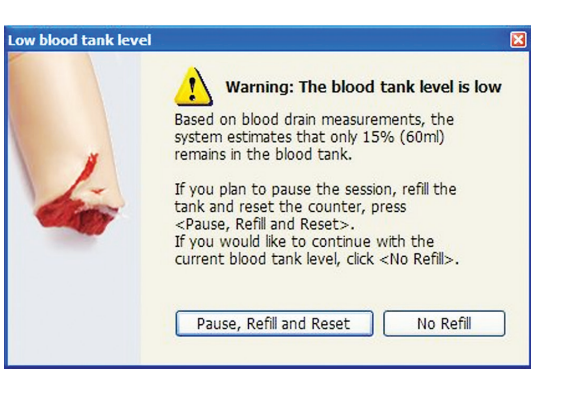

# Administração de fluidos EV

Para evitar a obstrução do sistema EV, use somente água purificada para simular medicamentos EV com o SimMan 3G Trauma.

### Tipos aceitáveis de água purificada:

- Água destilada ou
- Água deionizada

Não aplique força durante a administração de medicamentos no braço para EV.

### Preparação do sistema de braço para EV

- 1 Use uma seringa para injetar o concentrado de sangue e 500 mL de água em uma bolsa EV com tubos. Isso servirá como bolsa de "sangue". Conecte a bolsa de "sangue" com tubos EV a um dos tubos que sai do braço do manequim.
- 2 Conecte uma bolsa vazia com tubos EV ao segundo tubo que sai do braço do maneguim. Essa bolsa servirá como o reservatório de coleta.
- 3 Controle o fluxo de sangue do braço usando a presilha no tubo do reservatório de coleta. Coloque a bolsa de coleta no chão, para permitir que o sistema, agora fechado, encha por gravidade.
- 4 Pendure a bolsa de "sangue" no suporte EV e abra a presilha para permitir que o concentrado flua pelo braço.

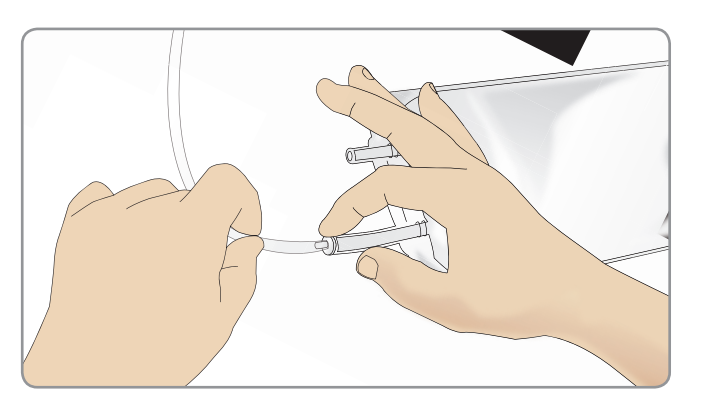

# Limpeza do braço para EV

Lave o braço para EV com água morna ao final de cada dia.

20

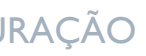

Cuidados e advertências

Recursos

Manutenção

Solução de problemas

# Conexão das pás adesivas de desfibrilação ou adaptador de placas

O simulador de paciente pode ser desfibrilado com desfibriladores semiautomáticos e desfibriladores de modo manual.

# Utilização dos cabos de treinamento de desfibrilação

O simulador de paciente inclui dois conectores (Ápice e Esterno) para a conexão do cabo de treinamento do desfibrilador. A Laerdal fornece adaptadores que permitem o encaixe do cabo de desfibrilação em várias marcas de desfibriladores. Pás adesivas específicas de treinamento também podem ser colocadas ao redor dos conectores, para simular os eletrodos de um desfibrilador real.

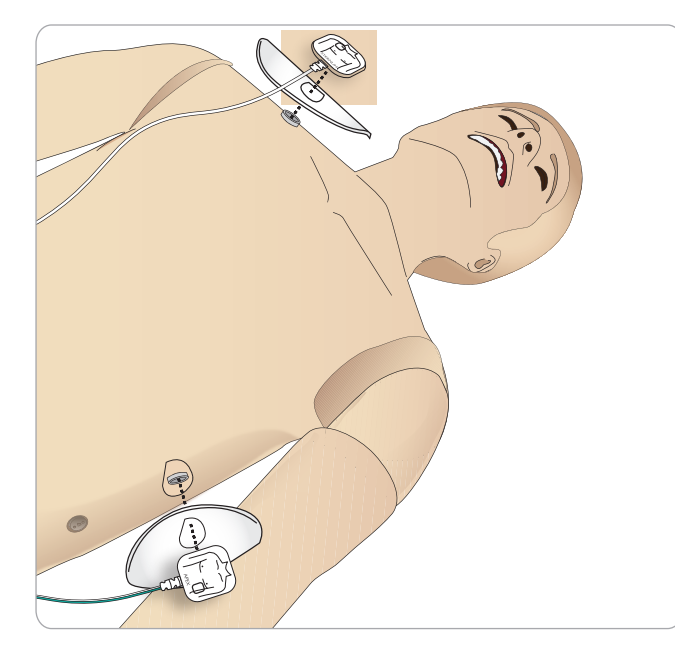

O simulador de paciente não deve ser usado com eletrodos adesivos reais descartáveis de desfibrilação.

## Utilização das placas do adaptador de desfibrilação

Para usar um desfibrilador com pás no simulador de paciente, os conectores devem incluir placas específicas de treinamento.

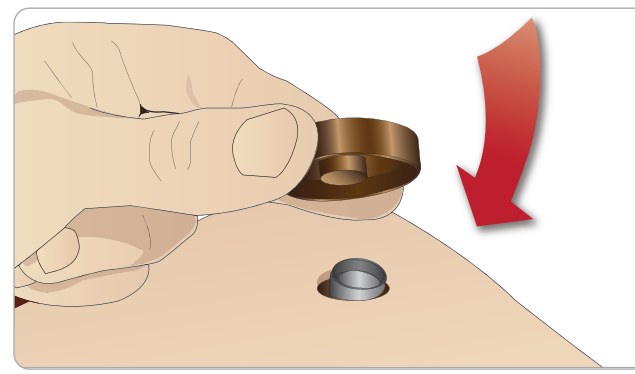

Pressione as placas do adaptador com firmeza na posição correta.

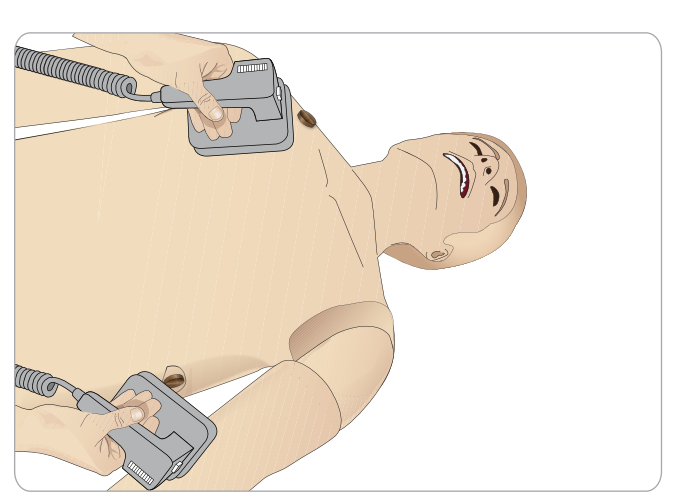

Nota: sempre siga as instruções de segurança do fabricante do desfibrilador ao usar o desfibrilador no simulador de paciente.

# Durante a desfibrilação

Durante a desfibrilação, o desfibrilador e o simulador de paciente podem representar risco de choque. Todas as precauções de segurança padrão devem ser adotadas durante o uso do desfibrilador em um simulador de paciente.

Nota: a desfibrilação deve ser realizada somente com os conectores do desfibrilador.

Para evitar o superaquecimento durante a desfibrilação, não exceda uma sequência de desfibrilação de 3 choques em 45 segundos seguida de 1 minuto de RCP.

Após 30 minutos, deve haver pelo menos 15 minutos de pausa na desfibrilação antes de uma nova sequência ser iniciada.

Nota: não repita isso por um período maior que 4 horas.

### Advertências e cuidados

- Advertência: não deixe cair fluidos nos conectores do desfibrilador. Conectores molhados podem representar risco de choque durante a desfibrilação do simulador.
- Advertência: o simulador de paciente não deve entrar em contato com superfícies ou objetos condutores de eletricidade durante a desfibrilação.
- Advertência: não desfibrile o simulador de paciente quando ele estiver DESLIGADO ou se não estiver funcionando normalmente.
- Advertência: não desfibrile o simulador de paciente sem a pele do torso.
- Advertência: não desfibrile o simulador de paciente em uma atmosfera inflamável ou rica em oxigênio.
- Advertência: o torso do simulador de paciente deve estar sempre seco. Deixe o simulador de paciente se aclimatar antes da desfibrilação. Mudanças súbitas de temperatura (transferir o simulador de paciente de um ambiente frio para um ambiente quente ou vice-versa) podem resultar em acúmulo de condensação na placa de base e representar um risco de choque.

O SimMan Trauma será desligado automaticamente sempre que detectar um aumento significativo na temperatura interna. Se o desligamento automático ocorrer, deixe o simulador esfriar antes de continuar a sessão de treinamento. Abra a pele do torso para acelerar o processo de resfriamento.

- Advertência: certifique-se de que os conectores dos desfibriladores do simulador de paciente estejam firmemente encaixados, antes de conectar o cabo de treinamento de desfibrilação ou adaptadores de desfibrilação manuais. Conectores soltos podem representar um risco de choque.
- Cuidado: não realize a desfibrilação nos conectores de ECG no simulador de paciente. Isso danificará o simulador de paciente.
- Cuidado: em ambientes quentes, a desfibrilação intensa pode causar o desligamento do simulador de paciente por superaquecimento.
- Cuidado: para evitar corrosão do eletrodo na pele do torso, não aplique gel condutor ou pás adesivas de desfibrilação condutoras destinadas ao uso em pacientes.
- Cuidado: não use máquinas de compressão torácica automáticas no simulador de paciente.

# Conexão do manguito de pressão arterial

O Simulador de Paciente é fornecido com um manguito de pressão arterial ajustado especialmente para ele. Insira o tubo no conector de PA branco, na lateral do Simulador de Paciente, antes de usar.

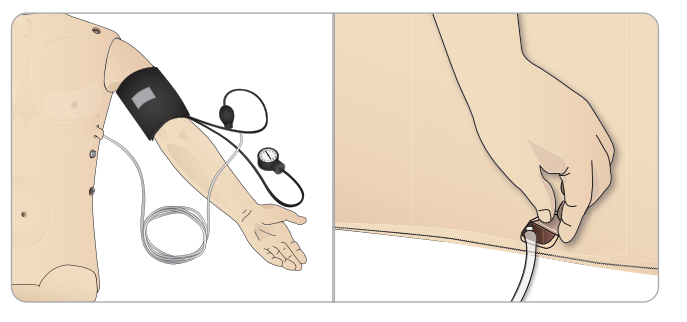

| Calib<br>press  | pração do ma<br>são arterial u                                                                                                    | anguito de<br>sando o LLEAP                                                                                                    | Cuidados<br>advertênc |
|-----------------|----------------------------------------------------------------------------------------------------|----------------------------------------------------------------------------------------------------|-----------------------|
| 1 Selec         | tione <ferramentas> <ma< th=""><th>anutenção&gt; e <calibrar pa=""></calibrar></th><th></th></ma<></ferramentas>                    | anutenção> e <calibrar pa=""></calibrar>                                                                                                    |                       |
| Healthy patient | ent - SimMan 3G - Manual Mode - LLE<br>ools SimStore Help                                                                           | EAP                                                                                                    |                       |
|                 | Patient Monitor Setup<br>Patient Monitor<br>Voice Conf. App<br>Laerdal Simulation Home<br>Profile Editor<br>SimDesigner<br>Messages | Body sounds<br>Heart: Normal<br>L Lung: Normal<br>R Lung: Normal<br>Bowel: Normal<br>More body sou A<br>Korotkoff volume A                                                                                                    | Recursos              |
|                 | Simulator Setup                                                                                                    | <ul> <li>Turn Off Internal Compressor</li> <li>RFID Enabled</li> <li>Power Save</li> <li>Calibrate IV Flow Meter</li> <li>Change IV Catheter Filter</li> <li>Calibrate Blood Pressure</li> <li>Check Simulator Statistics</li> </ul> | șuração               |

2 Siga as instruções do assistente na tela para realizar a calibração.

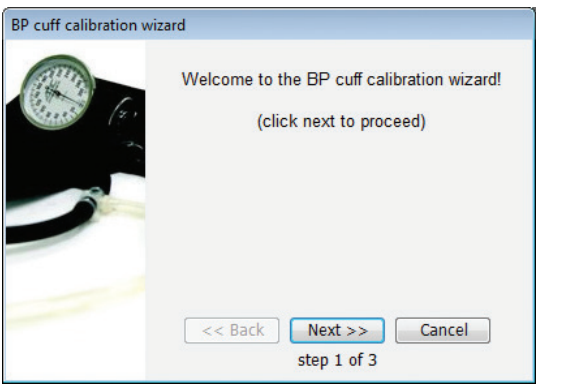

Manutenção

problemas

de

Solução

elas

# Conexão do sensor de SpO<sub>2</sub>

O sensor de  $SpO_2$  do SimMan 3G Trauma é feito de um sensor de luz e um diodo de luz. Quando o feixe entre o diodo e o sensor é interrompido, o aplicativo Patient Monitor registra que o sensor de  $SpO_2$  está conectada.

1 Conecte o cabo USB do sensor de SpO<sub>2</sub> ao PC do monitor do paciente.

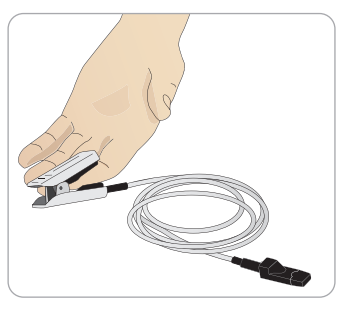

2 O sensor de SpO<sub>2</sub> pode ser colocado em qualquer área apropriada no Simulador de Paciente. Certifique-se de que o oxímetro sempre esteja bem firme na posição.

# Substituição dos módulos de genitália

O SimMan 3G Trauma é fornecido com uma genitália neutra como padrão. A genitália neutra pode ser substituída por uma genitália masculina ou feminina com canal urinário para simular o fluxo de urina e cateterismo.

Nota: as pernas do Simulador de Paciente não precisam ser removidas para substituir a genitália.

1 Remova a genitália do simulador segurando-a na parte superior e puxando-a para frente e para baixo.

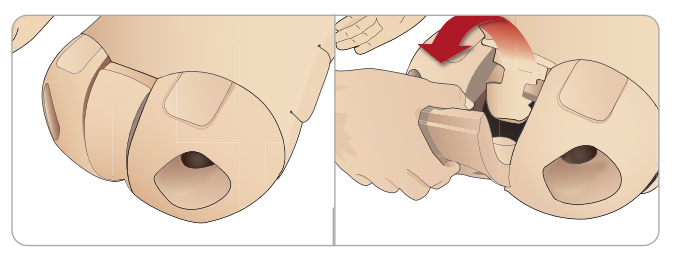

- 2 Desconecte quaisquer tubos ou cabos.
- 3 Conecte o tubo urinário e o cabo do sensor de sondagem do novo módulo de genitália, de dentro da pelve do simulador, ao módulo de bexiga urinária.

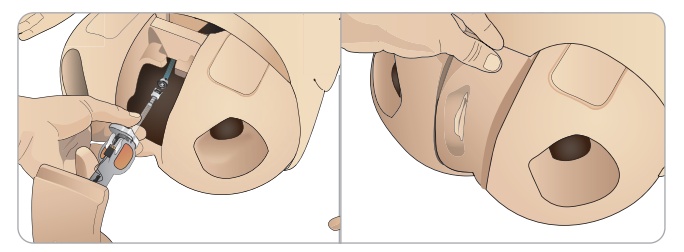

4 Coloque o novo módulo de genitália de volta na pelve do simulador.

# Inserção da sonda vesical

Sempre use bastante lubrificante à base de água durante a inserção da sonda vesical.

Use os seguintes tamanhos de sonda: Genitália feminina – Foley 14Ch e Lofric 16Ch Genitália masculina – Foley 16Ch e Lofric 16Ch

# Substituição dos dentes superiores

O simulador de paciente é fornecido com um conjunto de dentes superiores macios como padrão. Os dentes superiores macios pode ser substituídos por um conjunto de dentes rígidos.

- 1 Remova os dentes da boca.
- 2 Alinhe o novo conjunto de dentes com a gengiva e empurre-o até os dentes encaixarem e travarem na gengiva.
- 3 Certifique-se de que o novo conjunto de dentes esteja alinhado corretamente com a gengiva antes de encaixá-lo.

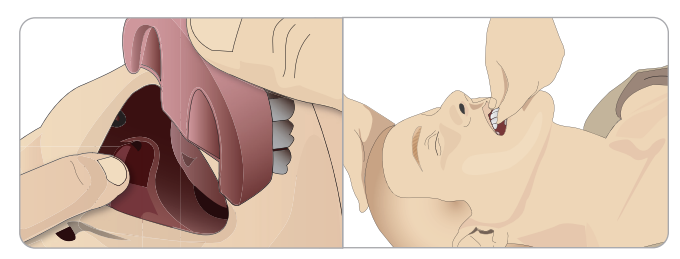

# Módulos de sangramento

# Introdução

O kit de módulos de sangramento do SimMan 3G Trauma inclui módulos de trauma que podem ser encaixados no SimMan 3G Trauma para simular casos de paciente com sangramento. Após a simulação ser concluída, deixe os módulos de trauma conectados e siga as instruções de limpeza indicadas na seção Manutenção.

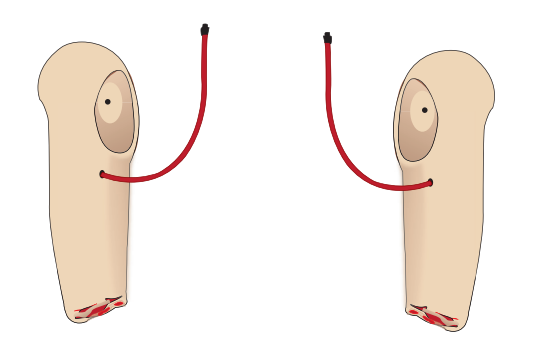

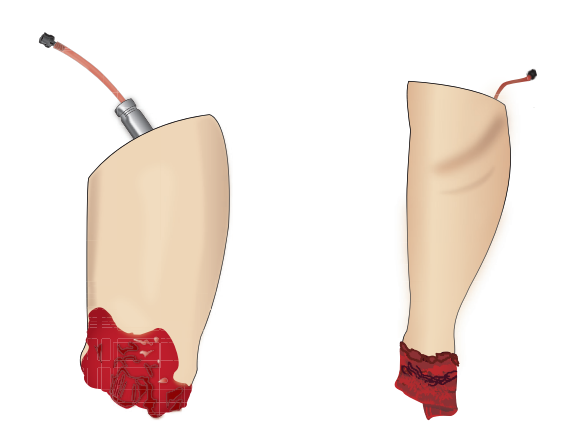

- Braço esquerdo amputado do SimMan 3G Trauma
- Braço direito amputado do SimMan 3G Trauma
- Perna amputada do SimMan 3G Trauma
- Pele da parte inferior da panturrilha amputada

### Remoção do braço esquerdo do SimMan 3G Trauma

1 Abra os zíperes do lado direito da roupa. Retire a camisa.

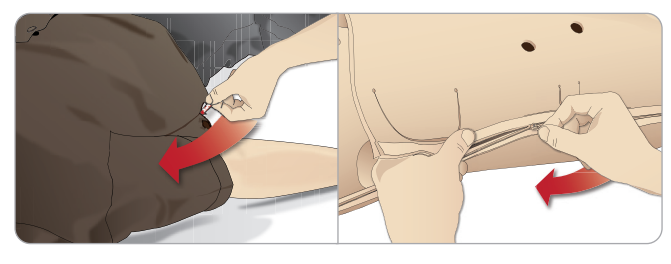

- 2 Abra o zíper do lado esquerdo do torso. Abra a pele do torso para o lado.
- 3 Abra a espuma do estômago para o lado.

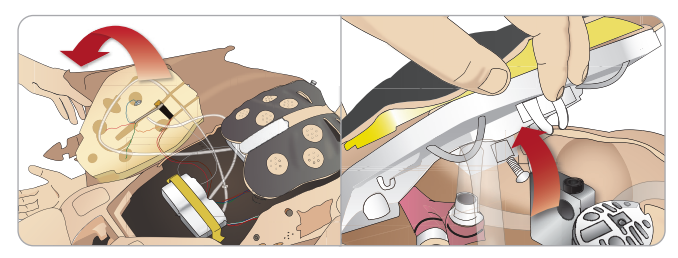

- 4 Levante a placa articulada do tórax para acessar o parafuso do braço.
- 5 Desenrosque o parafuso do braço esquerdo com uma chave Allen e desconecte todos os cabos do braço.

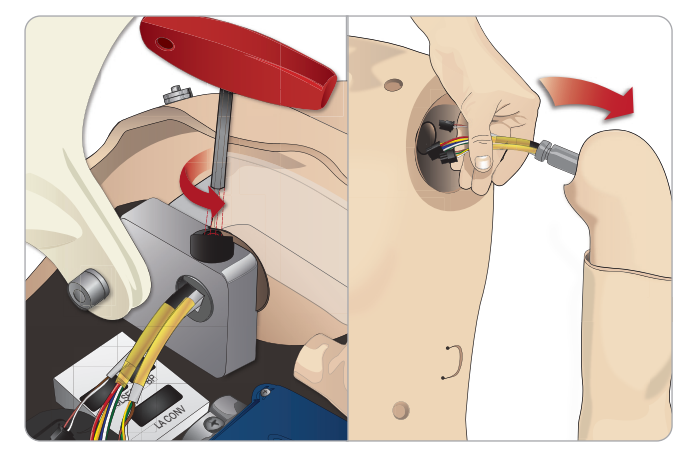

6 Remova o braço da base, com os cabos.

Nota: não desenrosque completamente o parafuso do braço.

Config

Cuidados e advertências

SOS

Manutenção

Solução de problemas

### Inserção da amputação do SimMan 3G Trauma

O adaptador do braco e o parafuso do adaptador foram projetados para conectar uma amputação ao Simulador de Paciente.

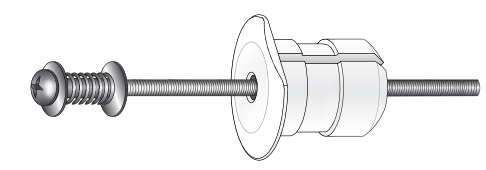

- 1 Encaixe o adaptador do braço no orifício no suporte, por dentro do torso.
- Nota: certifique-se de que a extremidade plana do adaptador esteja voltada para a articulação do tórax.

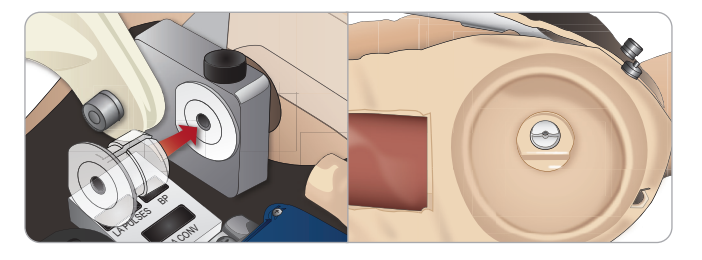

- 2 Agora o adaptador está encaixado e o braço com trauma pode ser preso com o parafuso do adaptador.
- 3 Aperte e alinhe o parafuso do adaptador no braço amputado com o orifício no adaptador.

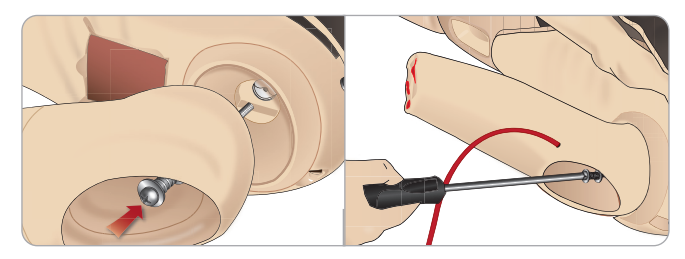

- 4 Segure o adaptador com uma mão, de dentro do torso. Prenda o parafuso do adaptador usando a chave Phillips.
- Nota: aperte o parafuso conforme desejar, para simular mais ou menos amplitude de movimento do braço.
- 5 Conecte o tubo vermelho do braço amputado à porta de sangramento mais próxima no torso.

#### Substituição da perna esquerda do SimMan 3G Trauma pela perna com trauma

1 Remova a perna padrão do SimMan 3G Trauma. Abra a pele do torso e a espuma do estômago, como mostrado na seção Manutenção.

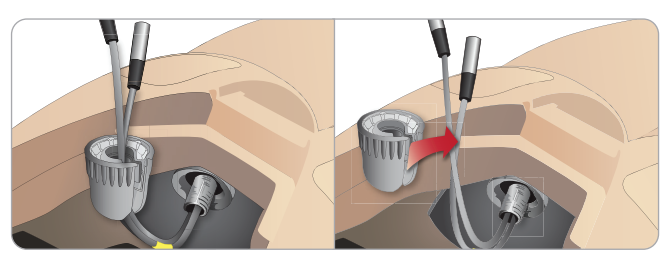

- 2 Desenrosque o conector da articulação do guadril. Remova os cabos/tubos da perna do conector.
- Com cuidado, remova a perna esquerda com os cabos e tubos. 3

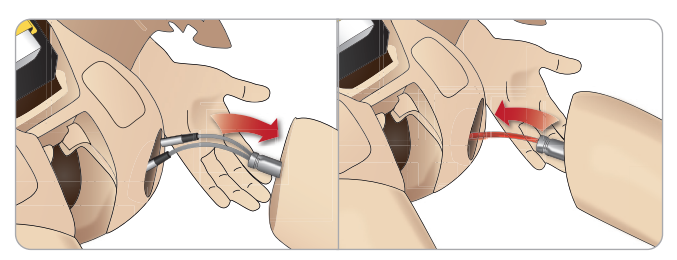

- 4 Encaixe a perna amputada ou baleada com o tubo de sangue na base da perna.
- 5 Insira o tubo de sangue na abertura lateral do conector. Enrosque o conector com uma mão.

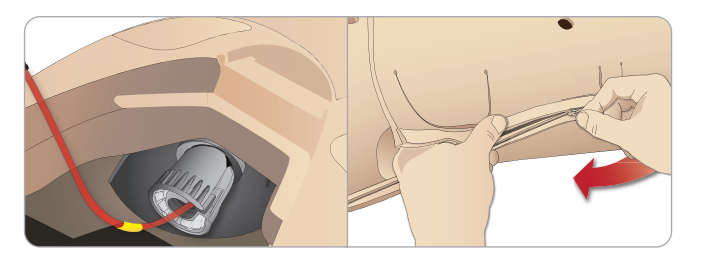

- 6 Conecte o tubo da perna ao tubo correspondente, como indicado na etiqueta dentro do torso.
- 7 Feche a espuma do estômago e feche o zíper da pele do torso novamente.

### Instalação da pele da parte inferior da panturrilha amputada

1 Acesse as cavilhas do tornozelo dobrando a pele para cima. Remova as cavilhas do tornozelo usando duas chaves Phillips.

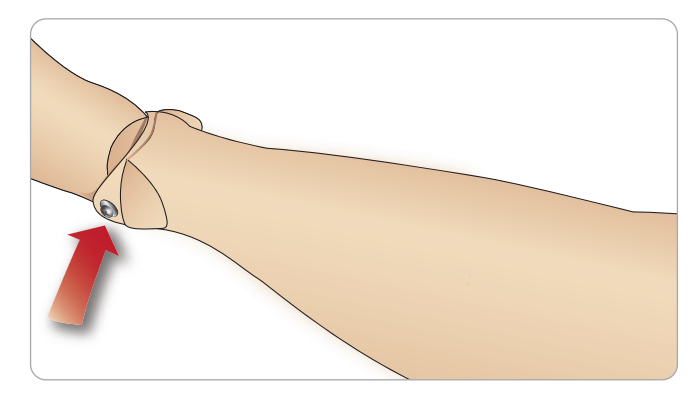

2 Com cuidado, dobre a pele do pé para expor as duas unidades de pulso. Desconecte as duas unidades e puxe os fios do pé. Enrole os fios juntos e guarde-os na parte inferior do tornozelo.

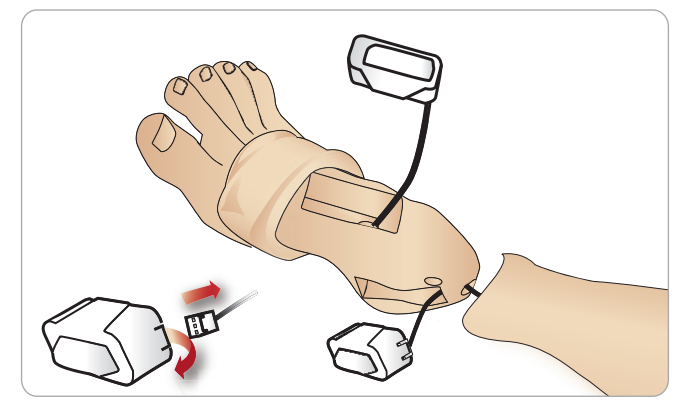

3 Aplique uma boa quantidade de talco dentro da pele da parte inferior da panturrilha amputada e da parte inferior da perna. Seguindo o contorno da pele da panturrilha, puxe a pele da parte inferior da perna do simulador para cima, até que ela esteja bem ajustada.

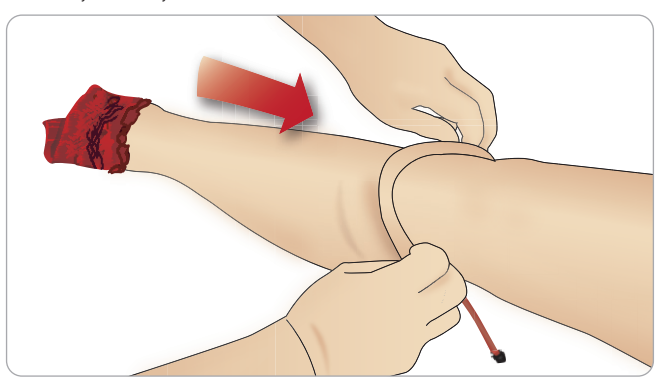

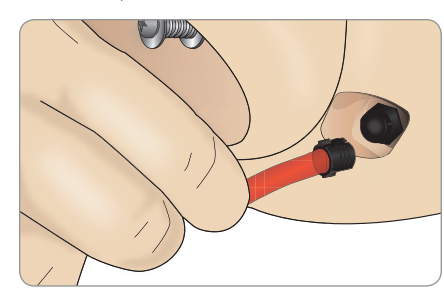

Cuidado: não gire o braço excessivamente. Girar o braço  $\wedge$ excessivamente pode fazer com que o tubo de vinil vermelho se desconecte.

4 Conecte o tubo de sangue à porta de sangue, localizada no lado direito do simulador.

Cuidados e advertências

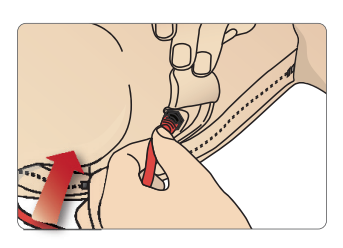

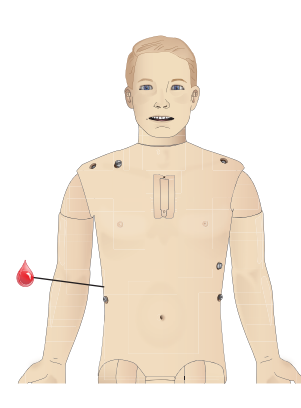

Manutenção

Solução de problemas

### Instalação das peles da coxa IM direita e esquerda

1 O lado dorsal de cada pele da coxa IM é marcado com um "L", para esquerda, ou "R", para direita. Essas marcas devem estar alinhadas com o ''L'' ou ''R'' correspondente na coxa dorsal superior do simulador.

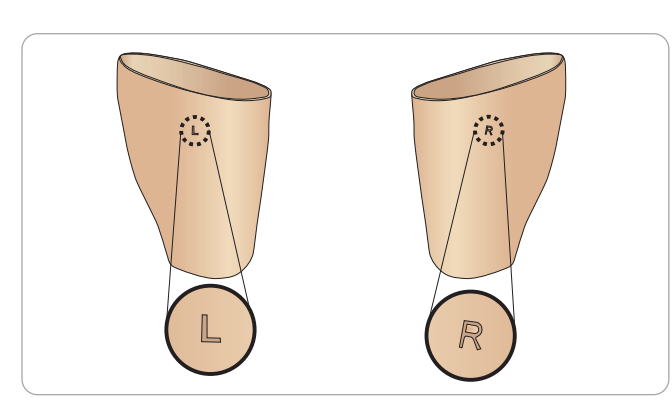

2 Aplique uma boa quantidade de talco na parte interna da pele e da perna e puxe a pele até ela estar alinhada com a parte superior da pele da perna.

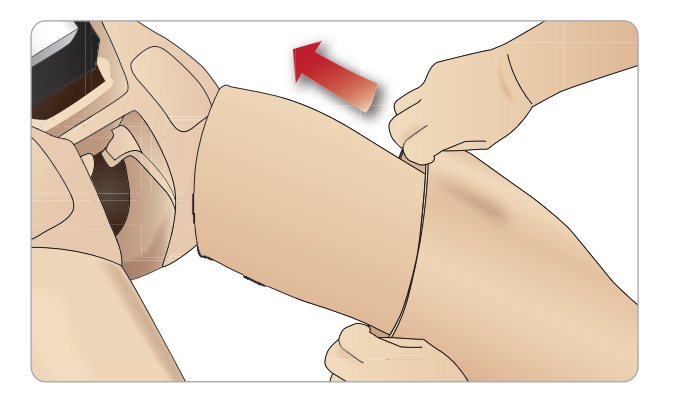

3 Dobre a pele da metade para baixo e, com cuidado, insira o bloco de espuma IM sob a pele. O bloco de espuma IM pode rasgar, se manuseado incorretamente.

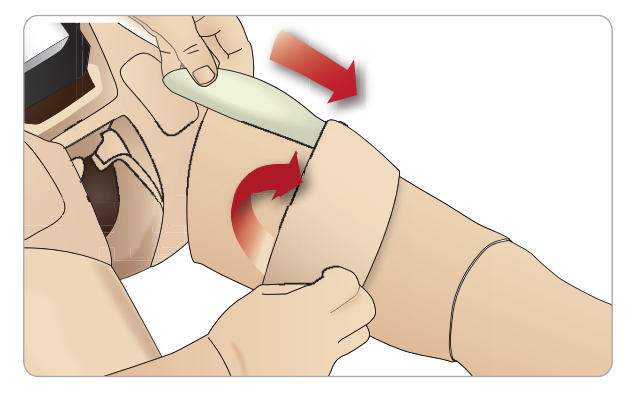

4 O bloco de espuma IM deve ficar a 2,5 cm (1 polegada) da extremidade superior da perna. Recologue a pele.

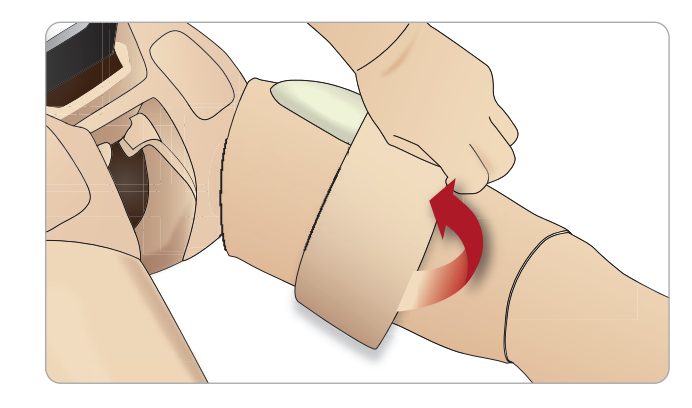

# Substituição e preenchimento das unidades IO com sangue

Os reservatórios IO fornecidos com o SimMan 3G Trauma são peças descartáveis destinadas a uso único.

Unidade IO esternal

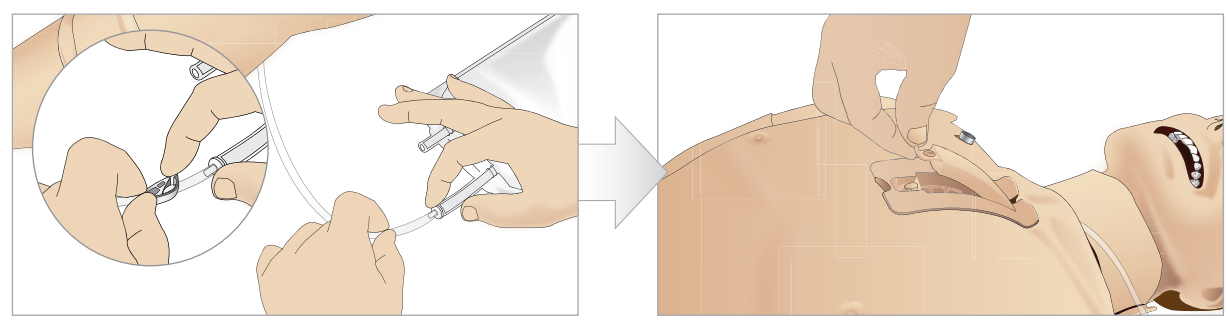

Conecte a bolsa IO esternal ao tubo esternal e feche 1 o grampo.

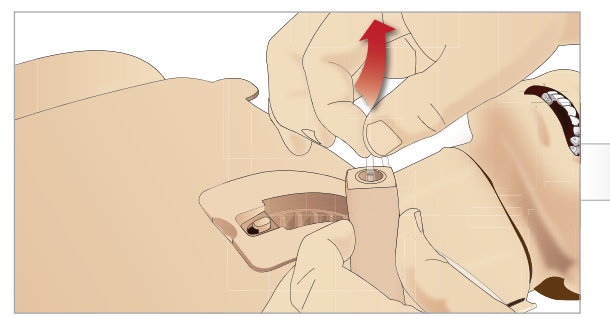

3 Remova o tubo esternal da placa esternal.

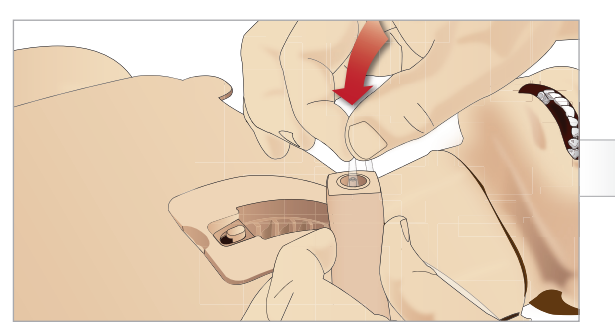

5 Reconecte o tubo esternal à placa IO esternal.

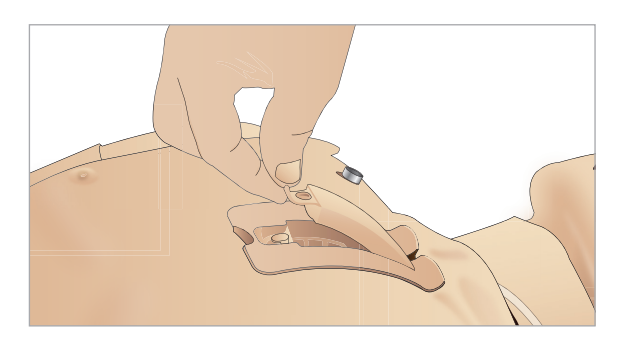

7 Reinsira o reservatório IO esternal O módulo IO esternal está pronto para a simulação agora.

Nota: se pedaços de plástico do módulo ficarem presos à agulha, lave a agulha com fluido para remover a obstrução.

2 Remova a placa IO esternal do tórax do maneguim.

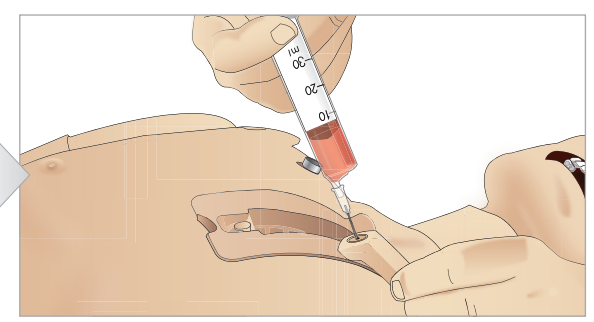

4 Preencha a placa IO esternal com 7 mL de sangue. Certifique-se de que a placa esteja completamente preenchida.

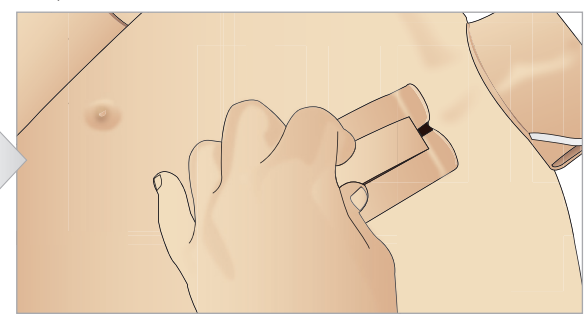

6 Instale a unidade IO esternal no chassi esternal. Deslize a unidade para baixo e em direção ao pescoço, até se encaixar sob a extremidade superior do chassi.

## Unidade IO tibial

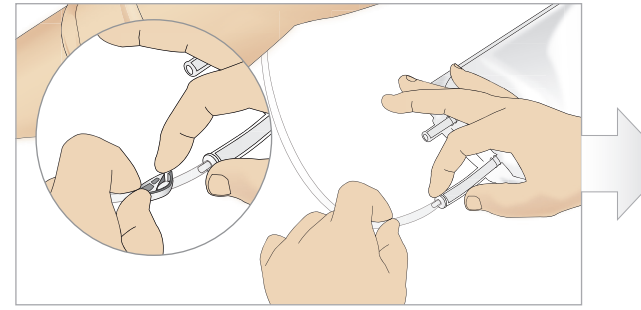

1 Conecte a bolsa IO tibial ao tubo tibial e feche o grampo.

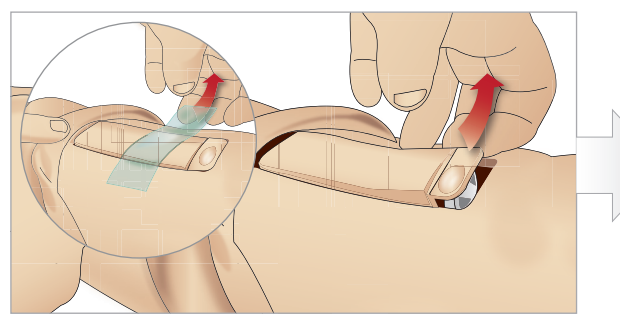

3 Remova a fita IO. Em seguida, remova a unidade IO tibial da perna.

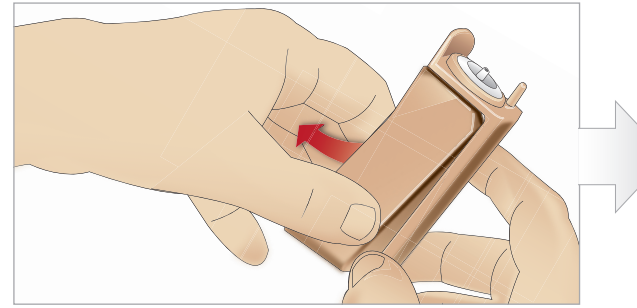

5 Remova a placa IO tibial do chassi IO tibial.

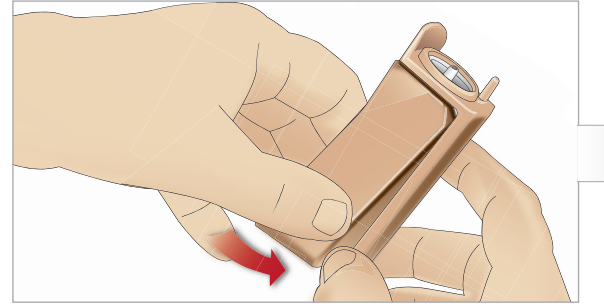

7 Encaixe a placa IO tibial no chassi.

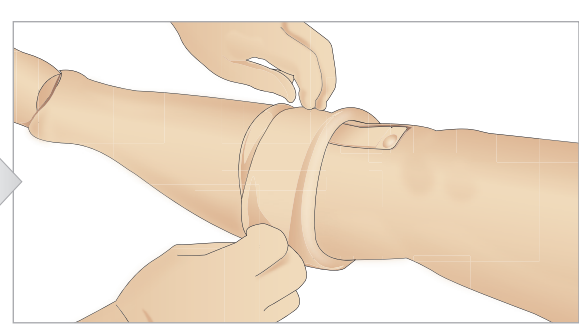

2 Enrole a faixa da perna para expor a unidade IO tibial.

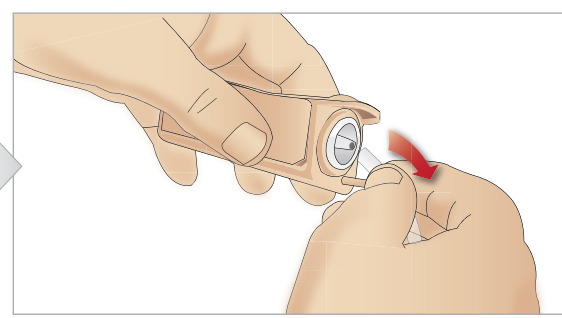

4 Remova o tubo da unidade IO tibial.

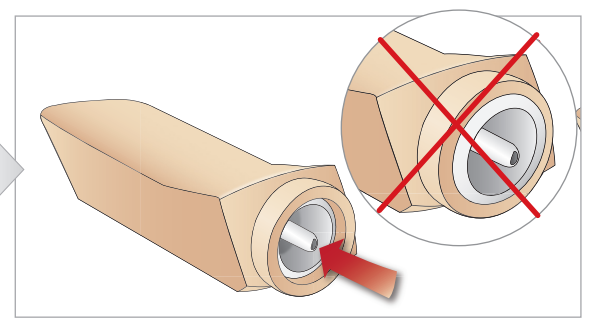

6 Antes de instalar a nova unidade tibial, certifique-se de que o pino esteja retraído na placa IO tibial.

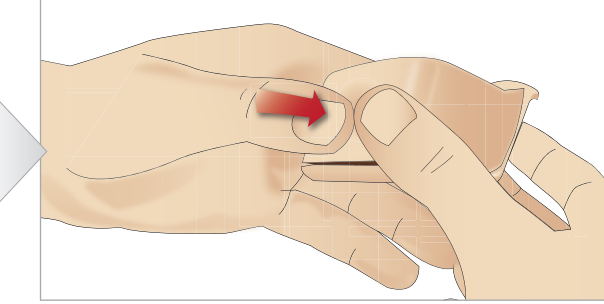

8 Prenda a placa IO tibial pressionando a parte traseira da placa com os polegares até o pino avançar e travar a unidade na posição.

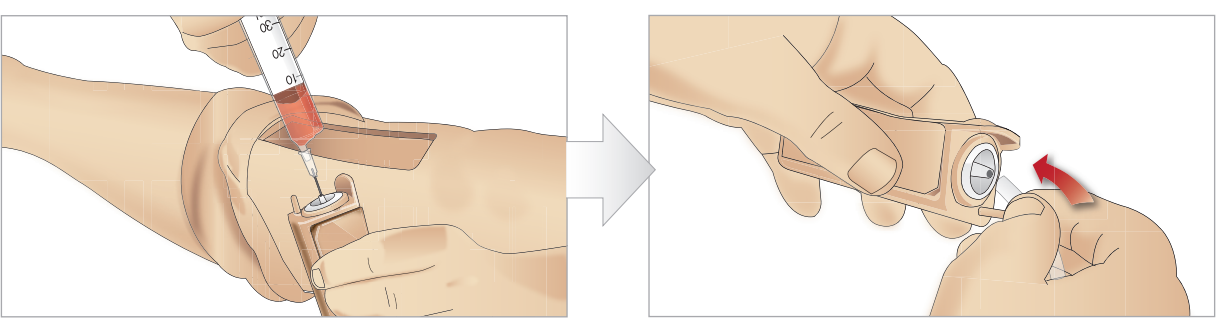

9 Preencha o reservatório IO tibial com 30 - 35 mL de sangue, certificando-se de que o reservatório esteja completamente cheio.

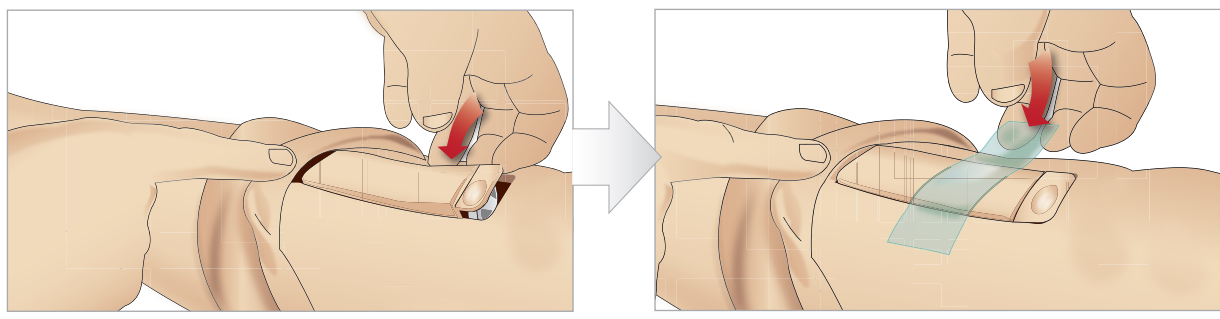

11 Coloque o reservatório IO tibial e o chassi na cavidade da perna.

Suspenda a pele da perna sobre a unidade tibial. O módulo IO tibial está pronto para a simulação agora.

Os seguintes dispositivos foram testados e aprovados para uso com o simulador:

- Dispositivo intraósseo automático BIG
- EZ-IO-G3, 15G x 1", 1,8 mm x 25 mm
- Agulha de infusão intraóssea/aspiração de medula óssea Jamshidi <sup>®</sup> Illinois. 18 Ga. 9/16'' (14 mm)-1 ½'' (38 mm).
- F.A.S.T 1 ™

Note: em alguns casos, não haverá retorno de sangue durante o uso do F.A.S.T 1 ™

Nota: em alguns casos, não haverá retorno de sangue durante o uso do dispositivo intraósseo automático BIG.

10 Conecte o tubo no reservatório IO tibial.

12 Prenda a fita, para manter a unidade em posição.

Cuidados e advertências

Recursos

Configuração

Manutenção

Solução de problemas

# Transporte do SimMan 3G Trauma

O sistema de simulação SimMan 3G Trauma consiste em duas malas para facilitar o transporte e a armazenagem: uma para as pernas e uma para o torso do simulador de paciente.

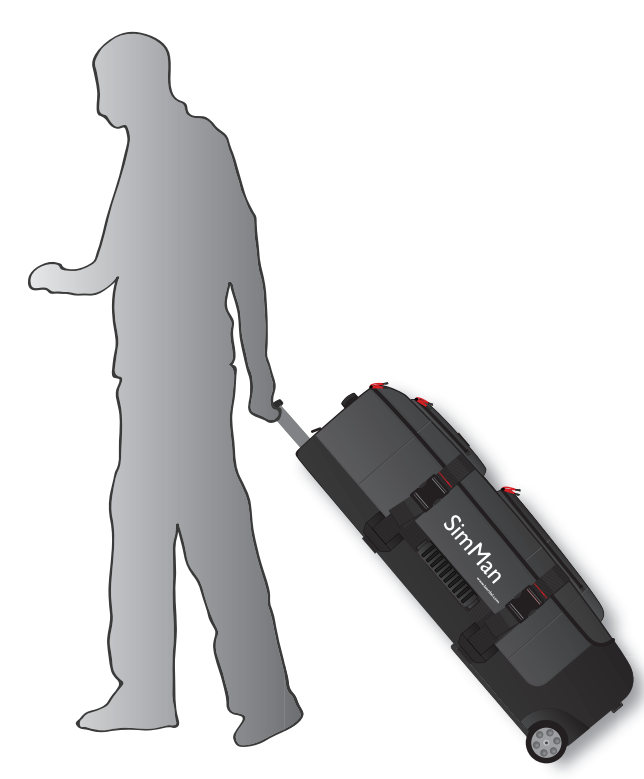

Cada mala tem uma alça extensível e pode ser empilhada na estrutura de rodízios integrada, para dar mais mobilidade.

Nota: o SimMan 3G Trauma excede o limite de peso permitido <sup>1</sup> pela maioria das companhias aéreas comerciais. Algumas partes podem ter que ser transportadas separadamente. Para obter mais informações sobre as restrições de peso, entre em contato com a companhia aérea.

Desmonte as pernas e o torso e embale-os em suas respectivas malas antes de transportá-los ou guardá-los.

Para obter instruções sobre como desmontar as pernas, consulte: Conexão da perna esquerda e Conexão da perna direita.

Advertência: as malas são pesadas. Sempre segure-as com firmeza durante o transporte e a armazenagem, para não causar ferimento nem danificar o produto.

Esteja ciente de que as duas malas parecem idênticas. Cada mala contém compartimentos para todos os acessórios.

#### Mala para torso com nichos de espuma

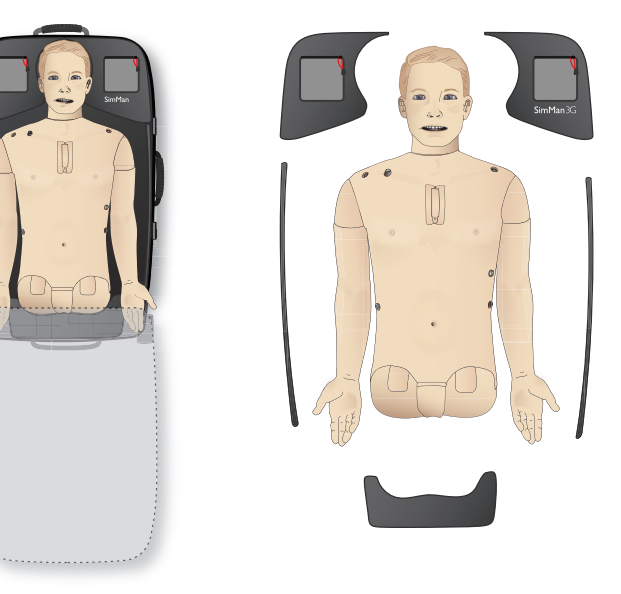

#### Mala para pernas com nichos de espuma

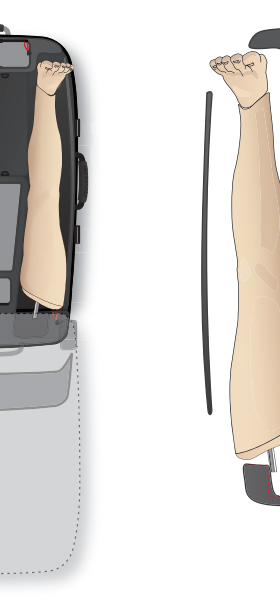

Para obter mais informações sobre os acessórios do SimMan 3G Trauma, consulte a seção Acessórios e peças sobressalentes.

Nota: não guarde nem transporte o simulador com isopropanol ou <sup>1</sup> líquido nos sistemas de fluido ou líquido.

# Desembalagem do Simulador de Paciente

Desembale o torso e as pernas seguindo as instruções de embalagem na ordem inversa.

# Manutenção diária

As seguintes medidas preventivas são necessárias para garantir a longevidade do Simulador de Paciente.

# Braço para EV

Após cada sessão na qual o braço para EV tenha sido utilizado, limpe o braço para EV com água morna.

# Sistema de fluido

Após cada sessão na qual o sistema de fluido tenha sido utilizado. drene o reservatório interno de fluido. Consulte a seção Para esvaziar o reservatório interno de fluido.

### Sistema de sangue

Quando as sessões do dia terminarem, limpe o sistema de sangue com água destilada ou deionizada, com as feridas conectadas. Isso serve para remover os restos de sangue da Laerdal do sistema de sangue e para evitar o entupimento das válvulas e dos tubos.

Desligue o Simulador de Paciente e os PCs Se necessário, carregue as baterias.

### Limpe a pele

Limpe a pele com um pano úmido para remover manchas. Remova as toalhas e panos molhados. O resíduo de cola das fitas do módulo de ferida pode ser removido com lenços umedecidos para maneguim.

### Limpeza geral

- Retorne o simulador de paciente e os PCs ao estado original.

### Módulos de uso único

Com base no uso do Simulador de Paciente, substitua os módulos que estiverem gastos ou danificados:

- Cricotirotomia: fita para cricotireóideo e pele do pescoço
- Pleura do módulo de drenagem torácica

### Módulos de vários usos

- Filtro de fluido
- Filtro do cateter EV
- Cateter EV
- Balões para pneumotórax
- Módulos IO (tíbia e esterno)
- Balões para elevação torácica
- Balões para pulmão
- Peles do Simulador de Paciente (torso, pernas, braços)

# Antes do transporte ou da armazenagem

### Braco para EV

Limpe o braço para EV com água morna e deixe-o secar completamente antes de guardar.

### Sistema de fluido e sangue

Antes de guardar, deve-se lavar os sistemas de fluido e de sangue do simulador com isopropanol 60%-70% e deixá-los secar, a fim de remover qualquer resíduo de isopropanol do sistema.

Consulte a seção Limpeza regular do sistema de fluido e sangue.

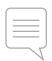

Nota: não guarde nem transporte o simulador com isopropanol ou líquido nos sistemas de fluido/líquido.

Solte as pernas do torso e embale-as nas malas de transporte, conforme ilustrado na seção Transporte do SimMan 3G Trauma.

# Limpeza regular do sistema de fluido e sangue

A limpeza regular do sistema de fluido e sangue é recomendada como parte dos cuidados com o produto. Uma ou duas vezes ao mês, o sistema de fluido e sangue deve ser completamente limpo.

| _ |  | - |
|---|--|---|
|   |  | - |
|   |  | - |
|   |  |   |
|   |  |   |

Nota: para obter informações adicionais sobre a manutenção do sistema de fluido e sangue, consulte a seção Manutenção diária.

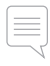

Nota: durante o procedimento de limpeza, o aviso de tanque vazio poderá ser emitido pelo software LLEAP. Essa mensagem pode ser ignorada durante o procedimento de limpeza.

### Sistema de fluido

Para limpar o sistema de fluido, siga estas etapas:

#### Remova a água do sistema

- 1 Certifique-se de que o simulador esteja ligado.
- 2 Certifique-se de que o reservatório interno de fluido tenha sido drenado. Consulte a seção Para esvaziar o reservatório interno de fluido.
- 3 Pressione o botão de preenchimento, localizado no painel de preenchimento. O indicador LED no botão de preenchimento acenderá.
- 4 Encaixe um frasco vazio no conector de fluido e ar, no painel de preenchimento, e o fluxo de ar será iniciado para o reservatório interno.
- 5 Recomendamos cobrir a cabeca do simulador com uma toalha, visto que o bombeamento de ar pelo sistema pode provocar esguichos.
- 6 Com o botão de preenchimento ativado, no software LLEAP, abra a guia Circulação e fluidos e marque as caixas para Suor, Ouvidos, Olhos, Nariz, Boca e Urina (poliúria).
- 7 Aguarde até não haver mais fluidos expelidos pelo simulador e desmarque todas as caixas.
- 8 Desconecte o frasco vazio.

Cuidados e advertências

Recurs

#### Limpe o sistema com isopropanol

- 9 Encaixe um frasco com isopropanol no conector de fluido e ar, no painel de preenchimento e o fluxo de isopropanol será iniciado para o reservatório interno.
- 10 No LLEAP, marque as caixas para Suor, Ouvidos, Olhos, Nariz, Boca e Urina (poliúria).
- 11 Aguarde a expulsão do isopropanol por todas as saídas de fluido.
- 12 Quando o sistema for lavado com isopropanol, pressione o botão de preenchimento novamente, para desativar o fluxo de isopropanol para o reservatório. O indicador LED no botão de preenchimento apagará.
- 13 Deixe o frasco de isopropanol conectado por aproximadamente 30 segundos, para que o reservatório interno seja completamente drenado.
- 14 No LLEAP, desmargue todas as caixas para secreção e desconecte o frasco.

### Remova o isopropanol do sistema

- 15 Conecte um frasco vazio ao painel de preenchimento e repita as etapas 3-7 acima para remover o isopropanol do sistema de fluido usando ar.
- 16 Pressione o botão novamente para desativar o preenchimento (o indicador LED deve apagar) e desconecte o frasco vazio.
- Nota: nunca guarde o simulador com isopropanol ou líquido no 🗟 sistema de fluido.

# Sistema de sangue

Para limpar o sistema de sangue, siga estas etapas:

### Remova a água do sistema

- 1 Certifique-se de que o simulador esteja ligado.
- 2 Certifique-se de que o reservatório interno de sangue tenha sido drenado. Consulte a seção Para esvaziar o reservatório interno de sangue.
- 3 Conecte as feridas da Laerdal às saídas de sangue. Consulte Conexão de kits de ferida.
- 4 Pressione o botão de preenchimento, localizado no painel de preenchimento. O indicador LED no botão de preenchimento acenderá.
- 5 Encaixe um frasco vazio no conector de sangue e ar, no painel de preenchimento, e o fluxo de ar será iniciado para o reservatório interno.
- 6 Com o botão de preenchimento ativado, abra a guia Circulação e fluidos no LLEAP, marque as caixas das portas superior e inferior e selecione Venoso nos menus suspensos adjacentes. Mova as barras deslizantes para a direita, para atingir as taxas de sangramento máximas.
- 7 Aguarde até não haver mais sangue expelido pelo simulador e desmarque todas as caixas.
- 8 Desconecte o frasco vazio.

#### Limpe o sistema com isopropanol

- 9 Encaixe um frasco com isopropanol no conector de sangue e ar, no painel de preenchimento e o fluxo de isopropanol será iniciado para o reservatório interno.
- 10 Marque as caixas das portas superior e inferior no LLEAP (certificando-se de que a opção Venoso e as taxas de sangramento máximas ainda estejam selecionadas).
- 11 Deixe o sistema de sangue ser lavado até o fluido sair transparente.
- 12 Quando terminar, pressione o botão de preenchimento para desativar o procedimento de preenchimento. O indicador LED no botão de preenchimento apagará.
- 13 Deixe o frasco de isopropanol conectado por aproximadamente 30 segundos, para que o reservatório interno seja completamente drenado.
- 14 No LLEAP desmarque todas as caixas e mova as barras deslizantes completamente para a esquerda. Desconecte o frasco.

### Remova o isopropanol do sistema

- 15 Conecte um frasco vazio ao painel de preenchimento e repita as etapas 4-6 acima para remover o isopropanol do sistema de sangue usando ar.
- 16 Aguarde até não haver mais fluido expelido pelo simulador e pressione o botão de preenchimento novamente para desativar o preenchimento (o indicador LED deverá apagar).
- 17 No software LLEAP, desmarque todas as caixas e mova as barras deslizantes completamente para a esquerda. Desconecte o frasco de preenchimento e as feridas.
- Nota: nunca guarde o simulador com isopropanol ou líquido no sistema de fluido.

# Instalação e atualização do LLEAP

O software do simulador da Laerdal é fornecido pré-instalado. Ao atualizar o LLEAP, verifique se há também atualizações disponíveis para o Patient Monitor, o SimDesigner e o SessionViewer/SimView. Todos os softwares disponíveis devem ser atualizados na mesma ocasião. Instale ou atualize o software na seguinte ordem:

- 1 Atualize o software no PC do instrutor. Consulte a seção PC do instrutor e PC do monitor do paciente.
- 2 Atualize o software no PC do monitor do paciente. Consulte a seção PC do instrutor e PC do monitor do paciente.
- 3 Atualize o software no Simulador de Paciente. Consulte a seção Simulator Firmware & Network Wizard.

# PC do instrutor e PC do monitor do paciente

- 1 Ligue os computadores do simulador e certifique-se de que nenhum aplicativo de simulação esteja em execução.
- 2 Visite www.laerdal.com/downloads para fazer o download da versão mais recente dos instaladores do LLEAP e/ou do Patient Monitor da Laerdal. Após o download, execute o arquivo. Siga as instruções apresentadas na tela para concluir a instalação.
- Nota: é recomendável que o software do simulador em todos os computadores seja atualizado ao mesmo tempo para garantir a compatibilidade após a atualização.
- Nota: o instalador do LLEAP também inclui o Session Viewer e o SimDesigner.
- Os aplicativos LLEAP e Patient Monitor oferecerão o download e a instalação de novas versões, se forem iniciados com uma conexão à Internet

## Simulator Firmware & Network Wizard

A atualização do software do Patient Monitor é controlada pelo aplicativo Simulator Firmware & Network Wizard, Para atualizar o software do Patient Monitor, siga as instruções na Ajuda do Simulator Firmware & Network Wizard.

Cuidado: não desligue o Patient Monitor durante a atualização do  $\wedge$ software

# Remoção/substituição do roteador

O roteador pode ser substituído ou removido. Desligue o Simulador de Paciente antes de fazer isso.

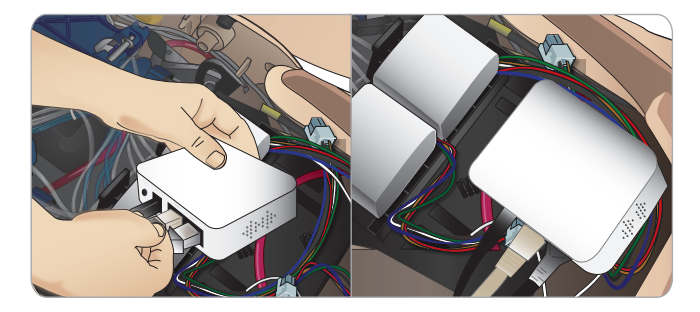

Abra a pelve e localize o roteador. Remova os dois cabos Ethernet e o cabo de alimentação preto.

Se desejar utilizar o simulador de paciente sem um roteador, conecte um adaptador pass-through entre os dois cabos Ethernet.

Se desejar instalar um novo roteador, conecte o cabo de alimentação à entrada CC e os cabos Ethernet de volta ao roteador.

Configuração

Solução de problemas

# Abertura do torso

Abra o torso do Simulador de Paciente para realizar os seguintes procedimentos:

### Conexão ou substituição de membros

- Conexão ou desmontagem das pernas e dos braços do simulador.
- Troca dos braços padrão por braços para EV ou com trauma.

# Tarefas de manutenção

- Substituição das baterias do simulador.
- Substituição do balão para pneumotórax, balão para elevação torácica, balão para pulmão, módulos IO e módulos de drenagem de tórax.
- Substituição da pele do torso.
- Realização de inspeção geral.
- Remoção do adaptador WLAN.

### Para abrir a pele do torso

1 Abra o zíper no ombro esquerdo e no torso do Simulador de Paciente

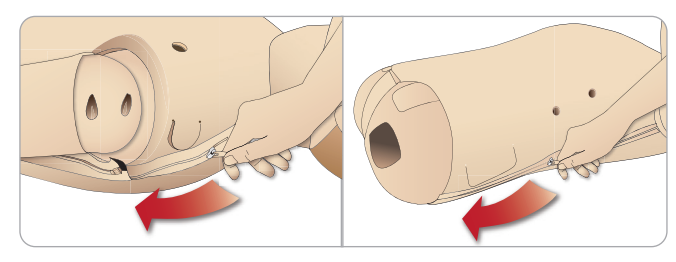

2 Remova o módulo de genitália e solte a aba da pele na pelve.

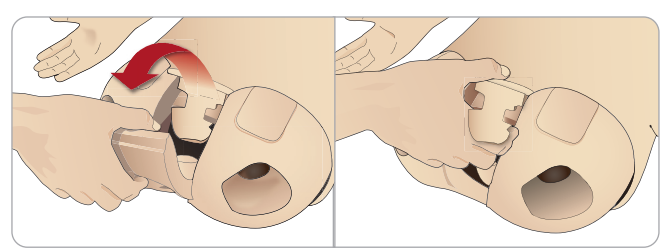

3 Dobre a pele do torso para o lado.

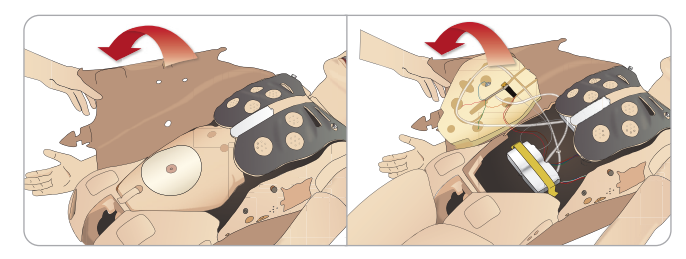

4 Abra a espuma do estômago para o lado, tomando cuidado para não puxar os cabos e tubos de conexão.

|   | Nota: NÃO desconecte os cabos e tubos que conectam a espumo | כ |
|---|-------------------------------------------------------------|---|
| 7 | do estômago ao simulador.                                   |   |

5 Recoloque a espuma do estômago e feche a pele do torso, realizando as etapas 1-4 na ordem inversa.

# Conexão da perna esquerda

Nota: monte o Simulador de Paciente em uma superfície plana grande. Conecte a perna esquerda antes da perna direita.

Abra o torso para acessar os conectores da articulação do guadril. Para abrir o torso, siga as etapas 1 – 4, Abertura do torso.

1 Alinhe os cabos e a cavilha da perna esquerda com a base de encaixe da pelve.

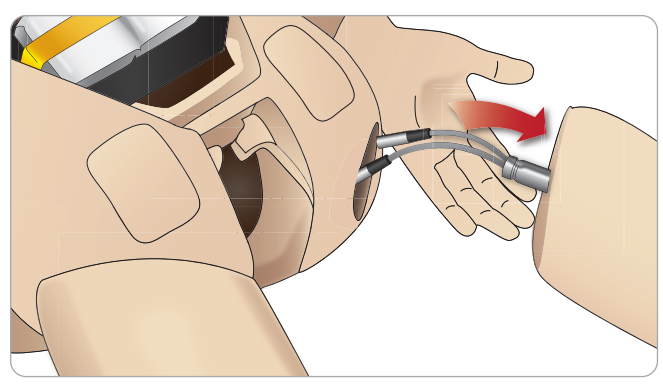

- 2 Passe os cabos e a cavilha da perna esquerda pela base de encaixe e por dentro do torso. Não puxe a perna pelos cabos e/ou tubos.
- 3 Com cuidado, empurre a perna em direção à pelve, para encaixá-la.

Conector da articulação do quadril com abertura lateral para a inserção de cabos e tubos (mostrado à direita)

- 4 Posicione o conector com a extremidade arredondada voltada para baixo. Ponha os cabos e tubos da perna dentro da abertura lateral do conector.
- Deslize o conector para baixo ao longo dos tubos e cabos e para dentro da cavilha da perna. Certifique-se de que a porca e a cavilha estejam alinhadas e todos os cabos e tubos estejam presos dentro do conector.
- Prenda o conector na cavilha da perna. Evite torcer os tubos e cabos. Aperte o conector de forma que a perna possa girar livremente em torno do conector da articulação do guadril.

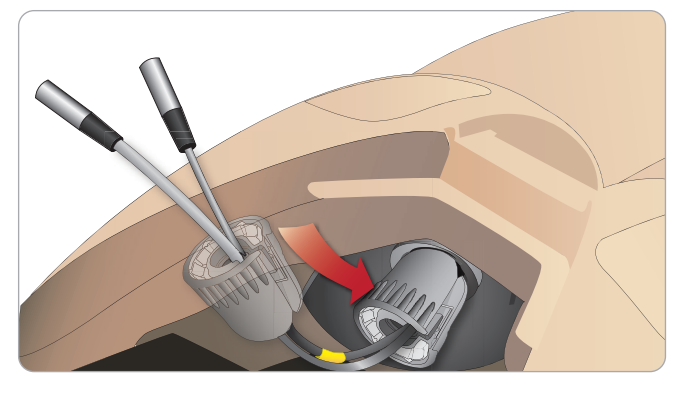

7 Conecte os tubos e cabos correspondentes da perna, como mostrado na tabela a seguir:

### Perna esquerda e pelve – descrições dos cabos e tubos

| Nome/etiqueta | Cor do tubo/cabo | Descrição do conector    |
|---------------|------------------|--------------------------|
| Left Pedal    | Cabo cinza       | conector preto com prata |
| Popliteal     | Cabo cinza       | conector preto com prata |

# Conexão da perna direita

Tome as mesmas precauções indicadas para a conexão da perna esquerda.

1 Alinhe os cabos e a cavilha da perna direita com a base de encaixe da pelve. Passe os cabos e a cavilha da perna pela base de encaixe da pelve.

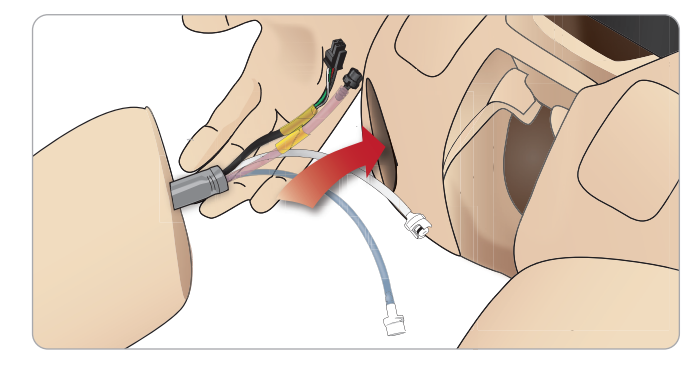

- 2 Com cuidado, empurre a perna em direção à pelve para encaixá-la.
- 3 Prenda os cabos e tubos no conector. Prenda o conector na cavilha da perna.

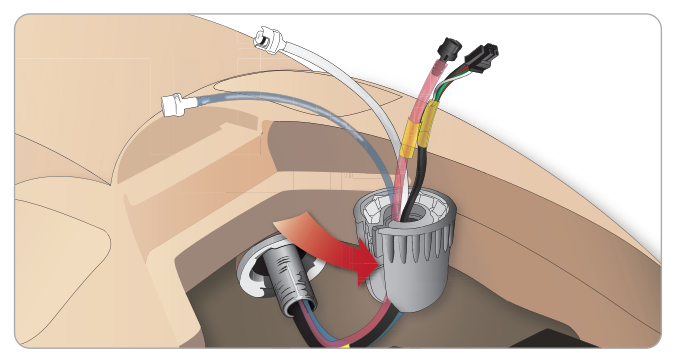

4 Conecte os tubos e cabos correspondentes, como mostrado na tabela a seguir:

### Perna direita e pelve – descrições dos cabos e tubos

| Nome/etiqueta   | Cor do tubo/cabo               | Descrição do conector                      |
|-----------------|--------------------------------|--------------------------------------------|
| Blood Right Leg | Transparente, tubo<br>vermelho | Conector de girar e<br>travar preto        |
| Right Leg       | Cabo preto                     | Conector retangular<br>preto, 4 derivações |
| Fluid from leg  | Tubo, azul                     | Conector de girar<br>e travar branco       |
| Air from leg    | Tubo transparente              | Conector de girar<br>e travar branco       |

# Conexão do braço esquerdo

Abra o torso, conforme descrito nas etapas 1 - 4, Abertura do torso. Siga os procedimentos listados adiante na ordem inversa para soltar os braços.

1 Alinhe o eixo do braco esquerdo com a base de encaixe do ombro.

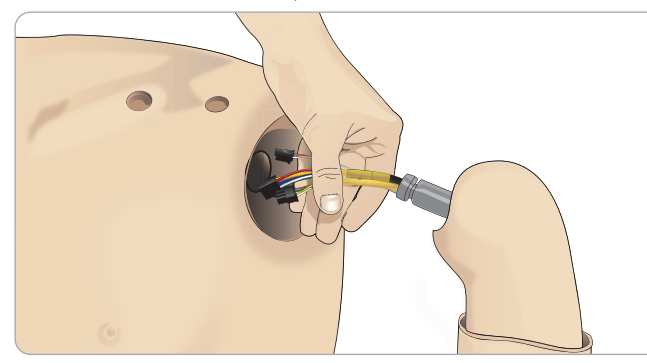

- 2 Certifique-se de que o parafuso do ombro esteja solto o suficiente para possibilitar que o eixo do braco deslize facilmente para a posição.
- 3 Passe os cabos do eixo do braço pela base de encaixe do ombro.
- 4 Com cuidado, empurre o eixo do braço para a base de encaixe do ombro, de modo que o eixo figue alinhado com a parte interna.
- 5 Aperte o parafuso do ombro com uma chave Allen.

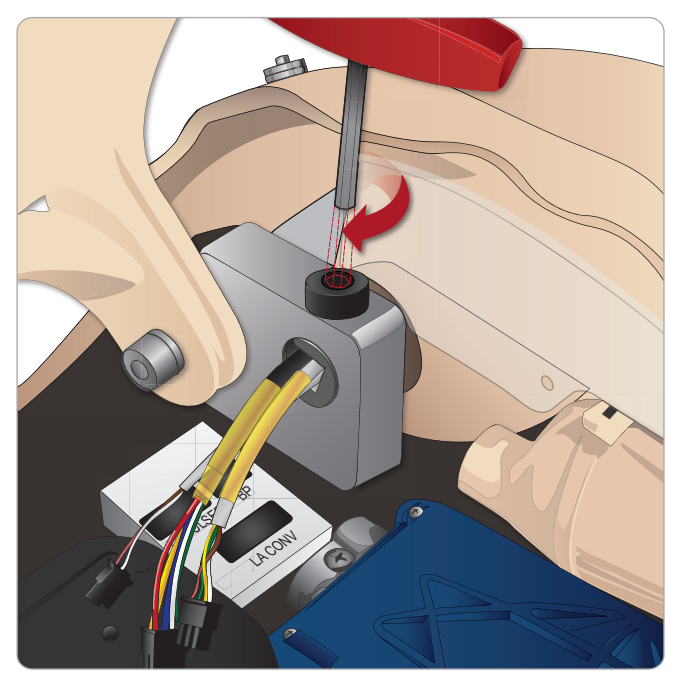

6 Instale os cabos do braço nos pontos de conexão correspondentes no torso.

### Braço esquerdo e torso – descrições dos cabos e tubos

| Nome/etiqueta | Cor do tubo/cabo | Descrição do conector                      |
|---------------|------------------|--------------------------------------------|
| LA Pulses     | Cabo cinza       | Conector retangular<br>preto, 6 derivações |
| BP            | Cabo cinza       | Conector retangular<br>preto, 2 derivações |
| LA Conv       | Cabo preto       | Conector retangular<br>preto, 8 derivações |

Recursos

Cuidados e advertências

Configuração

nutenção

de problemas Solução

# Conexão do braço direito

Abra o torso, conforme descrito nas etapas 1 - 4, Abertura do torso. O adaptador do braço e o parafuso do adaptador foram projetados para conectar o braço direito ao Simulador de Paciente.

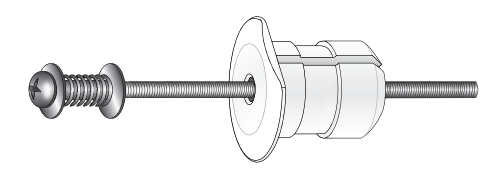

- 1 Encaixe o adaptador do braço no orifício no suporte, por dentro do torso.
- Nota: certifique-se de que a extremidade plana do adaptador esteja voltada para a articulação do tórax.

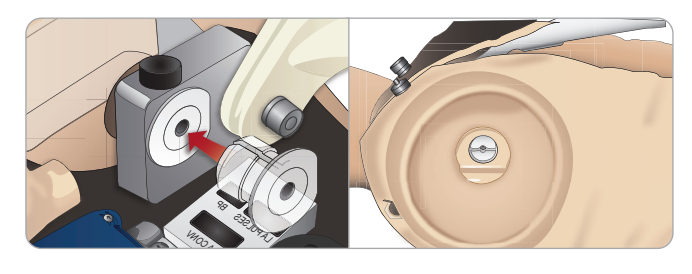

- 2 O adaptador está encaixado agora e o braço direito pode ser preso com o parafuso do adaptador.
- 3 Aperte o parafuso do adaptador no braço direito e alinhe o parafuso com o orifício no adaptador.

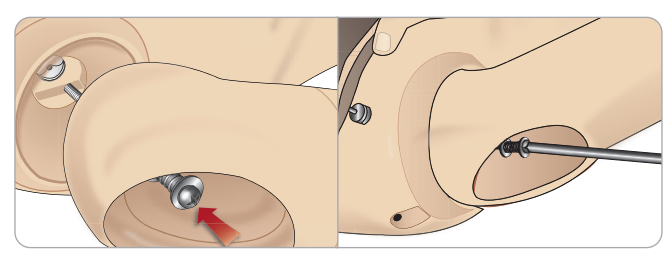

4 Segure o adaptador com uma mão, de dentro do torso. Prenda o parafuso do adaptador usando a chave Phillips.

 $\left| \equiv \right|$  Nota: aperte o parafuso o quanto desejar, para simular mais ou  $\prec$  menos amplitude de movimento do braço.

Siga os procedimentos listados adiante, na ordem inversa, para soltar os bracos.

# Substituição da fita para cricotireóideo/pele do pescoço

Após criar vias aéreas de emergência pela membrana cricotireoide, substitua a membrana perfurada antes de iniciar uma nova sessão de simulação.

1 Remova a pele do pescoço (tira de tecido na parte de trás do pescoço).

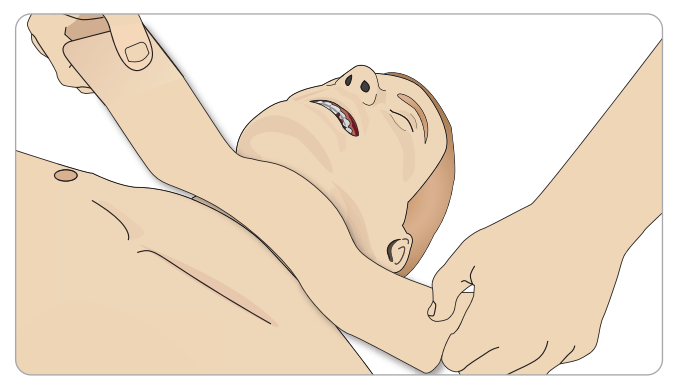

- 2 Remova a faixa antiga da fita para cricotireóideo.
- 3 Substitua-a por uma fita nova.

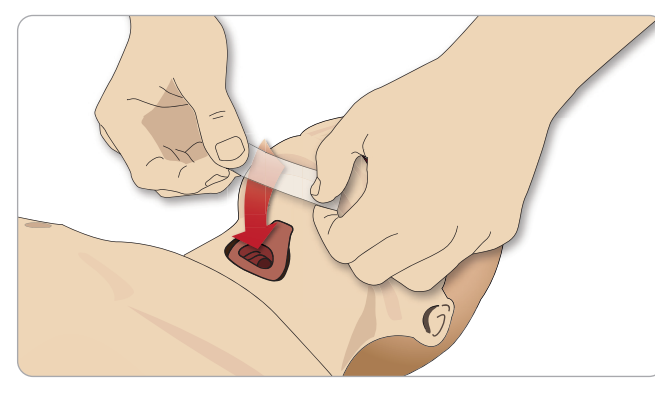

4 Certifique-se de que a fita cubra e vede a abertura completamente, para evitar vazamentos durante a ventilação do simulador de paciente.

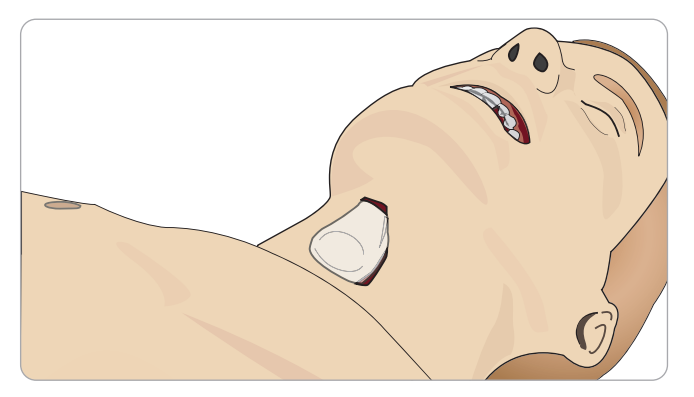

# Substituição da pleura de drenagem torácica

A pele da pleura do módulo de drenagem torácica deve ser substituída após cada uso.

1 Abra a pele do torso e remova o módulo do tórax.

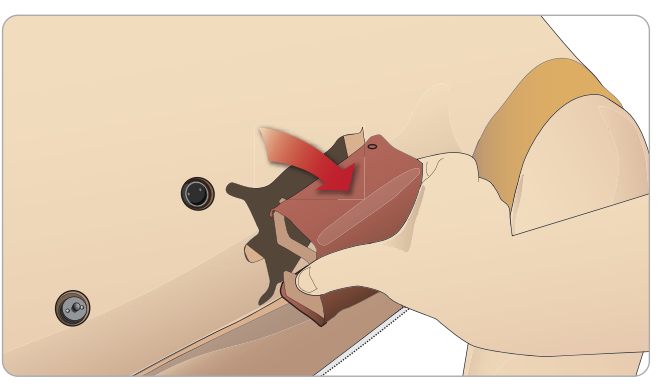

2 Remova a pele da pleura antiga, substitua-a por uma pele nova e recoloque o módulo.

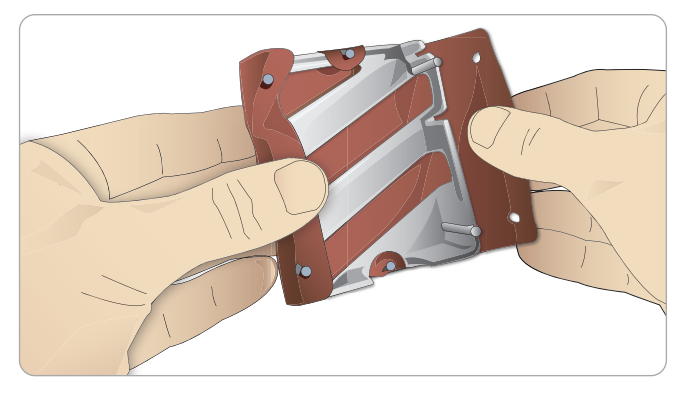

# Substituição do balão para pneumotórax

Após várias descompressões de pneumotórax, o balão pode precisar ser substituído:

- 1 Abra a pele do torso para expor a placa torácica. Levante a placa torácica para expor os balões para pneumotórax, localizados nos compartimentos na lateral do conjunto de placa torácica.
- 2 Retire o balão usado.
- 3 Desconecte o tubo e descarte o balão antigo.

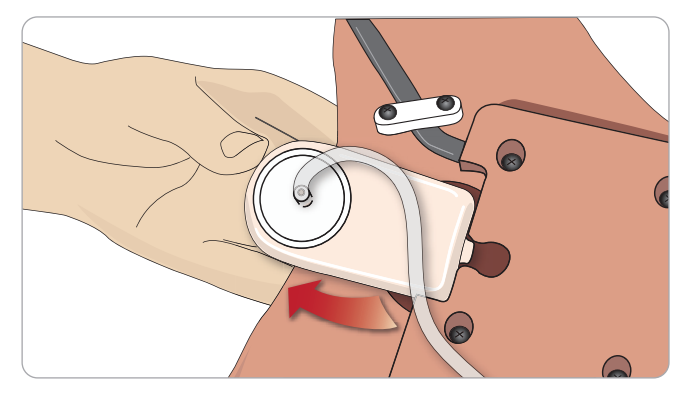

- 4 Insira um novo balão no compartimento.
- 5 Reconecte o tubo ao novo balão.

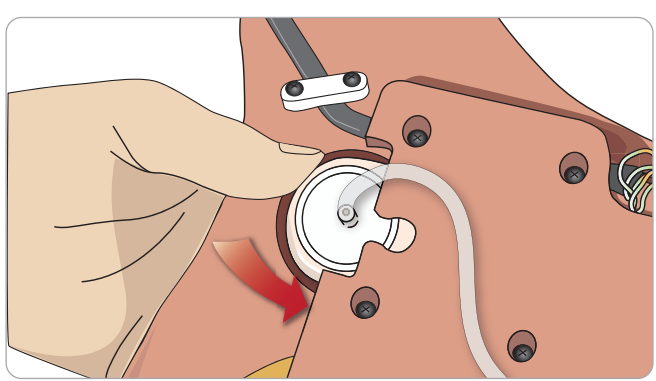

6

Cuidados e advertências

Configuração

Recursos

Manutenção

Solução de problemas

# Substituição do balão para elevação torácica

Se o balão para elevação torácica vazar ou for danificado:

- 1 Abra a pele do torso para expor a placa torácica. Há um balão em cada lado do conjunto de placa torácica.
- 2 Desconecte o tubo do balão.

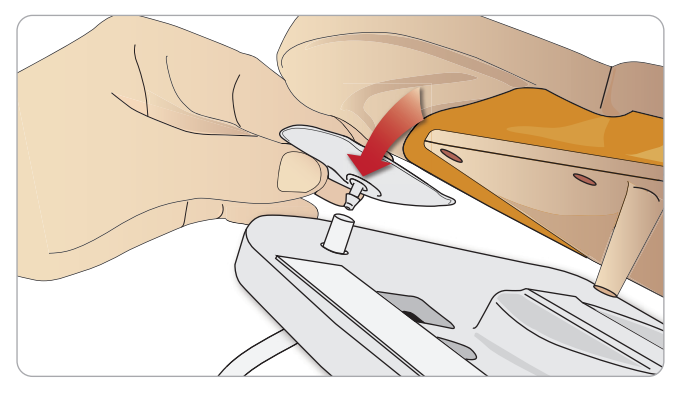

- 3 Descarte o balão usado.
- 4 Insira o novo balão.
- 5 Reconecte o tubo ao novo balão.

## Perna esquerda e pelve – descrições dos tubos

| Nome/etiqueta | Cor do tubo | Descrição do conector |
|---------------|-------------|-----------------------|
| Pneum L       | Silício     | Conector de espiga    |
| Pneum R       | Silício     | Conector de espiga    |
| Chest L       | Silício     | Conector de espiga    |
| Chest R       | Silício     | Conector de espiga    |

# Substituição do balão para pulmão

Se ocorrer vazamento, o balão para pulmão (na cavidade torácica) deve ser substituído.

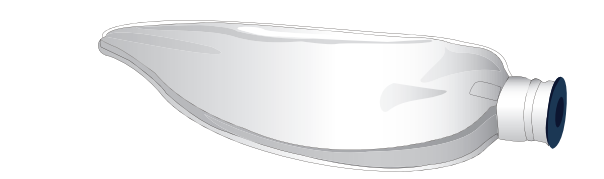

- Abra a pele do torso e afaste a espuma do estômago. 1
- 2 Abra a placa torácica articulada, para acessar os pulmões.

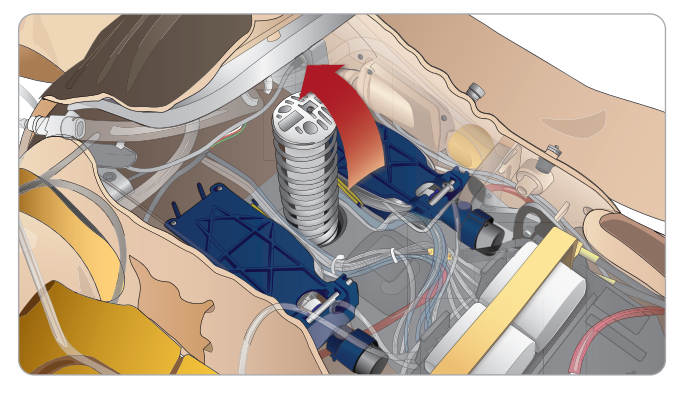

Remova a mola do compressor torácico, para facilitar o acesso 3 aos pulmões.

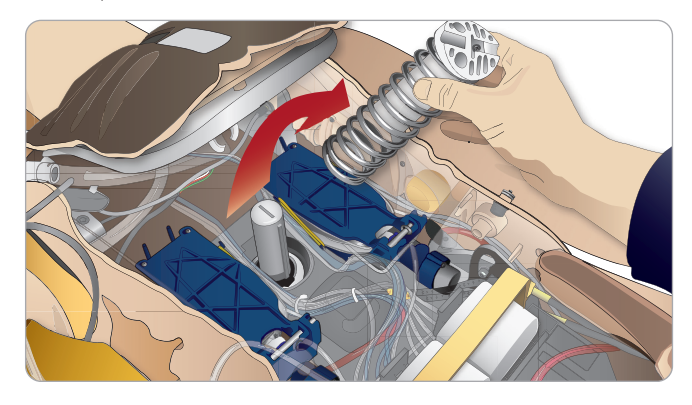

Solte os elásticos amarelos de complacência pulmonar de cada 4 lado do conjunto de pulmão.

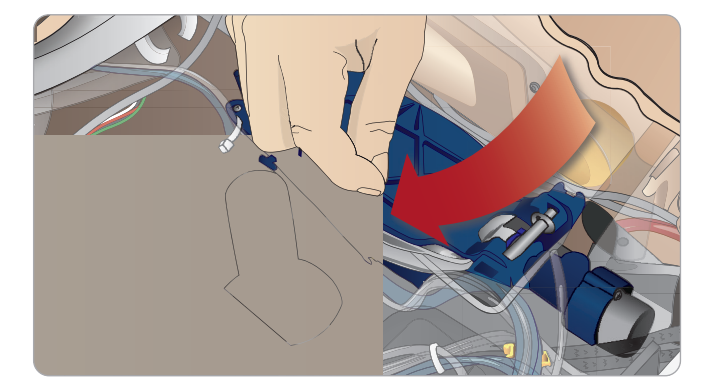

- 5 Abra a placa pulmonar articulada.
- Retire o pulmão antigo da base. 6

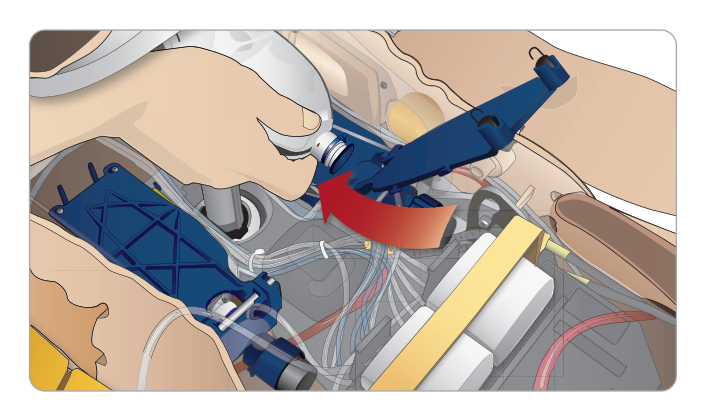

7 Inverta a ordem deste processo, para pôr um novo pulmão.

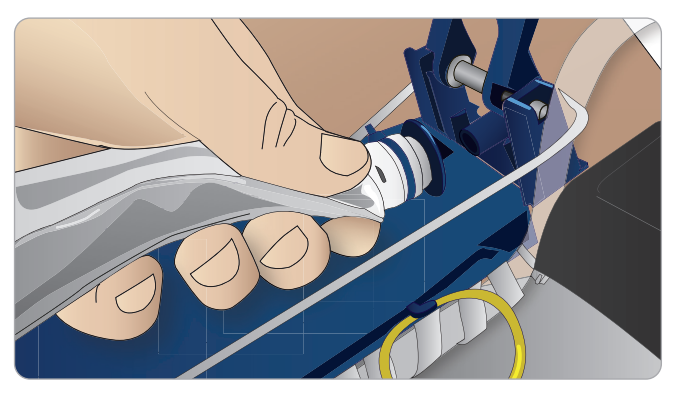

Nota: certifique-se de que os elásticos de complacência cruzem as duas dobras do pulmão.

# Substituição das peles do simulador

As peles do simulador podem precisar ser substituídas, se forem rasgadas, perfuradas ou manchadas.

1 Abra o zíper e desenrole a pele.

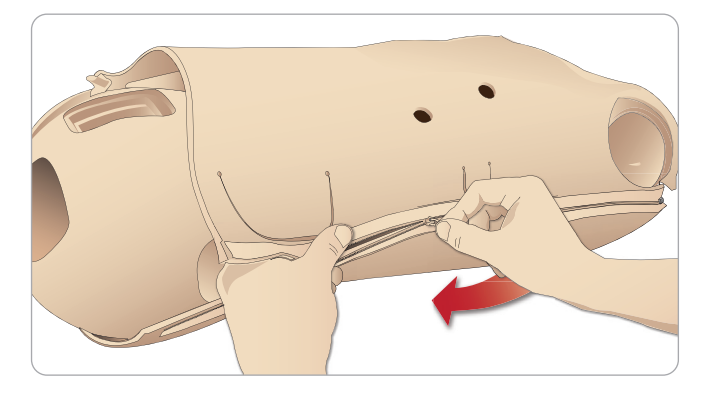

2 Aplicar talco na parte interna da pele dos braços, torso e pernas reduzirá o atrito e facilitará a substituição.

Para evitar que os zíperes se soltem da pele, posicione cada lado corretamente e segure-os juntos enquanto fecha o zíper.

# Substituição do filtro do sistema de sangue

Em caso de redução no fluxo do sangue, o filtro pode estar entupido e precisar ser substituído.

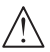

Nunca utilize o Simulador de Paciente sem filtro.

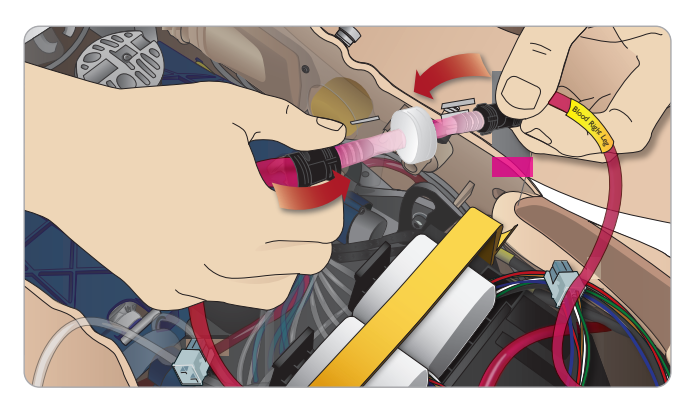

- 1 Desligue o simulador.
- 2 Remova a genitália com o conjunto de cateterização para facilitar o acesso.
- 3 Desconecte o filtro dos tubos de sangue da perna direita e da pelve e remova-o.
- 4 Conecte um novo filtro, invertendo a ordem das etapas anteriores.

# Manutenção e reparos do Simulador de Paciente

Uma manutenção completa, incluindo a limpeza da placa de base, deve ser realizada em intervalos regulares.

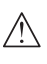

Cuidado: toda manutenção deve ser realizada por pessoal qualificado.

### Sempre faça a manutenção:

- Se derramar líquido no Simulador de Paciente
- Após o uso em ambientes empoeirados.

Cuidado: não use cabos ou conectores visivelmente danificados.

Recursos

### Configuração do sistema

### Problema

- Perda de dados e falha completa do sistema (falha do sistema geral).

#### Solução

- Se o sistema for encerrado ou todos os dados forem perdidos ou corrompidos, entre em contato com o centro de servico local da Laerdal.

### Estabilidade e conexão no modo de ponto de acesso (PA) (rede criada do Simulador de Paciente)

#### Problema

- Conexão perdida entre o LLEAP e/ou Patient Monitor e o Simulador de Paciente.

#### Causas

- Outros softwares nos PCs podem interferir com o LLEAP ou o Patient Monitor.
- Várias conexões de rede podem interferir com as transmissões entre o nosso software e o Simulador de Paciente.

#### Soluções possíveis

- Remova os softwares desnecessários dos PCs.
- Desabilite outras redes.

### Estabilidade e conexão no modo cliente Problema

- Conexão perdida entre o LLEAP e Patient Monitor e o Simulador de Paciente.

#### Causas

- O Simulador de Paciente foi posicionado em um local onde a conectividade à rede externa é limitada.
- Outros softwares nos PCs podem interferir com o LLEAP e/ou Patient Monitor.

#### Soluções possíveis

- Mova o Simulador de Paciente, para melhorar a conectividade à rede externa
- Remova os softwares desnecessários dos PCs.

### LLEAP

### Problema

- Não é possível fazer login no computador.

### Causas

- Se o usuário decidir alterar o comportamento de login, precisará de uma senha.

#### Soluções

- A senha padrão é "SimUser".

### Alteração do nome de exibição do Simulador de Paciente na rede sem fio

Se for usar mais de um Simulador de Paciente, certifique-se de que cada simulador tenha seu próprio nome SSID exclusivo. Para obter mais informações, consulte a Ajuda do Simulator Firmware & Network Wizard.

### Voice Conference Application

#### Problema

- O som do Simulador de Paciente para o LLEAP não está funcionando.

#### Soluções possíveis

- Verifique se o microfone não saiu do lugar. Abra o zíper da pele da cabeça, localizado na parte de trás da cabeça, o suficiente para expor os ouvidos.
- Confirme se o microfone está posicionado no compartimento localizado no alto do ouvido, com a superfície preta voltada para fora.

#### Problema

O microfone do instrutor não está captando o som.

#### Soluções possíveis

- Desconecte o microfone do computador e conecte-o novamente.
- Verifique se o dispositivo correto de som está selecionado. No menu principal do Voice Conference Application, selecione <Opcões>, <Selecionar dispositivo>,
- Verifique os ajustes de volume no Windows. Certifique-se de que o microfone não esteja mudo.

### Debriefing

Consulte a seção Solução de problemas no Guia do usuário do SimView ou no Guia do usuário do SessionViewer User.

### Simulador de Paciente

#### Problema

- Comportamento imprevisível.

#### Soluções possíveis

- Os problemas no funcionamento do Simulador de Paciente podem ser causados por cabos, conexões ou tubos soltos. Abra o torso e verifique se algum item parece ter se desconectado ou estar vazando. Consulte Abertura do torso.
- Em caso de vazamento de fluido, desligue o Simulador de Paciente e entre em contato com o Serviço técnico da Laerdal.

#### Problema

Apenas um Simulador de Paciente está sendo identificado guando há vários simuladores em uma rede?

#### Soluções

- Durante a verificação do pulso do Simulador de Paciente, a caixa de diálogo <Selecionar simulador> no LLEAP indicará qual simulador pode ter o pulso palpado.

### Contaminação das vias aéreas

#### Problema

- As vias aéreas do simulador foram contaminadas na respiração boca a boca.

#### Solução

- Limpe a parte externa do Simulador de Paciente com lenços umedecidos para maneguim. Limpe a parte interna da cavidade bucal com lencos umedecidos para maneguim. Substitua o balão para pulmão; consulte: Manutenção - Substituição do balão para pulmão.
- Nota: as vias aéreas do Simulador de Paciente não foram projetadas para receber respiração boca a boca nem serem desinfetadas.

# Movimento torácico

### Problema

- O Simulador de Paciente não apresenta elevação torácica.

#### Solução

- Verifique se o Simulador de Paciente está ligado.
- Verifique se o simulador não está em modo de descanso devido à inatividade. Ative o Simulador de Paciente novamente.
- Verifique se awRR não está definida como zero no LLEAP (caso do paciente ou cenário).
- Verifique se não há complicações definidas para as vias aéreas, como resistência máxima do ar ou laringoespasmo.
- Verifique se o compressor interno está desligado. Consulte: Como desligar/ligar o compressor interno
- Verifique se alguma fonte de ar comprimido externa está desligada e se o tubo de ar está desconectado do simulador.
- O compressor interno pode ter superaquecido. Aguarde aproximadamente 20 minutos para ele resfriar. Remova lençóis ou cobertas do simulador e abra a pele do torso para facilitar o resfriamento.
- A elevação torácica está definida como bilateral (por exemplo, se o tubo ET foi introduzido fundo demais nos brônguios).
- O balão para elevação torácica está com vazamento ou o tubo ligado ao balão de elevação torácica está torcido ou desconectado. Substitua o balão para elevação torácica se ele estiver vazando; consulte Manutenção: Substituição do balão para elevação torácica.
- Verifique se há vazamento nos tubos de ar; verifique se todas as ∂conexões estão intactas. Se necessário, substitua os tubos.
- Movimentos torácicos fracos, e o compressor interno funciona continuamente. O compressor interno pode estar gasto. Entre em contato com o Serviço Técnico da Laerdal.

### Sistema de sangue

#### Problema

Não há fluxo de sangue.

#### Solução

Certifique-se de gue há fluido no reservatório interno.

#### Problema

Fluxo excessivamente baixo.

### Solução

- Limpe o sistema de sangue.
- Verifique a configuração de sangue no LLEAP.
- O sistema de sangue pode precisar ser recalibrado. Entre em contato com seu representante de serviço local.
- Substitua o filtro na pelve.

### Problema

Ar durante o sangramento.

### Solução

Drene o reservatório de sangue e encha-o novamente.

### Problema

- Sangue simulado está vazando da parte de trás da perna direita durante o preenchimento ou quando o simulador é desligado.

#### Solução

 O reservatório interno pode precisar ser substituído. Entre em contato com seu representante de serviço local.

### Problema

- Não é possível encher o reservatório de sangue.

### Solução

- O filtro dentro do frasco de preenchimento pode estar obstruido. Nesse caso, encomende um novo frasco de preenchimento.

# Membros do simulador

### Problema

Falta de movimento nas pernas.

### Solução possível

- Afrouxe e reajuste as porcas da articulação do quadril na parte interna da pelve. Consulte Manutenção para saber como conectar as pernas.

### Pulmões

### Problema

- Os pulmões não estão funcionando corretamente.

#### Solução possível

- Verifique se a resistência das vias aéreas não está definida com o ajuste máximo no LLEAP.
- Abra o torso e a placa torácica. Verifique se os pulmões estão livres para expandir e não estão restringidos por cabos.
- Verifique se os balões dos pulmões estão conectados corretamente e os tubos não estão torcidos.
- Verifique se os balões dos pulmões estão em uma posição horizontal e inseridos corretamente. Certifique-se de que os anéis de complacência estejam entre as dobras dos balões dos pulmões.
- Verifique se há defeitos ou rupturas nos balões para pulmão.
- Verifique se os dois anéis de complacência pulmonar estão encaixados corretamente. Substitua os anéis, se parecerem estar danificados.
- Verifique se não há obstruções dentro das vias aéreas do simulador que possam impedir o fluxo de ar.
- Se não houver alteração quando a complacência pulmonar for ajustada, entre em contato com o Serviço Técnico da Laerdal.
- Se não houver alteração na resistência pulmonar, entre em contato com o Serviço Técnico da Laerdal.

### Ruído mecânico durante a auscultação

No LLEAP, clique em <Foco de auscultação>.

### Baterias

#### Problema

– A bateria dura menos de 150 minutos com um paciente saudável e baterias completamente carregadas.

#### Soluções possíveis

- As baterias podem estar velhas (a vida útil recomendada é de 200 ciclos de descarregamento). Ponha baterias novas.
- O compressor pode não funcionar corretamente; consulte o Centro de Assistência Técnica local da Laerdal.

### Pulsos

#### Problema

- Não é possível sentir os pulsos pediosos

#### Soluções possíveis

- A pele pode estar apertada demais sobre as unidades de pulso. Ajeite a pele e reinicie.

### Recursos clínicos - Balões para pneumotórax Problema

- Problemas com os balões para pneumotórax.

#### Solução

- Verifique a conexão do tubo na base do balão para garantir que o tubo não tenha sido desconectado.

### Desligamento do simulador

#### Problema

O Simulador de Paciente não responde.

#### Solução

Mantenha o botão <Ligar/desligar> pressionado por 10 segundos para forçar o desligamento do simulador.

# Acessórios e peças sobressalentes

Para obter a versão mais recente da lista de acessórios e peças sobressalentes, visite o site www.laerdal.com

Cuidados e advertências

Recursos

Configuração

Manutenção

Solução de problemas

© 2016 Laerdal Medical AS. Todos os direitos reservados. Fabricante: Laerdal Medical AS P.O. Box 377, Tanke Svilandsgate 30, 4002 Stavanger, Norway T: (+47) 51 51 17 00

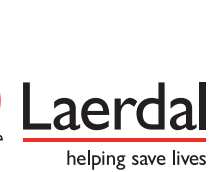

www.laerdal.com